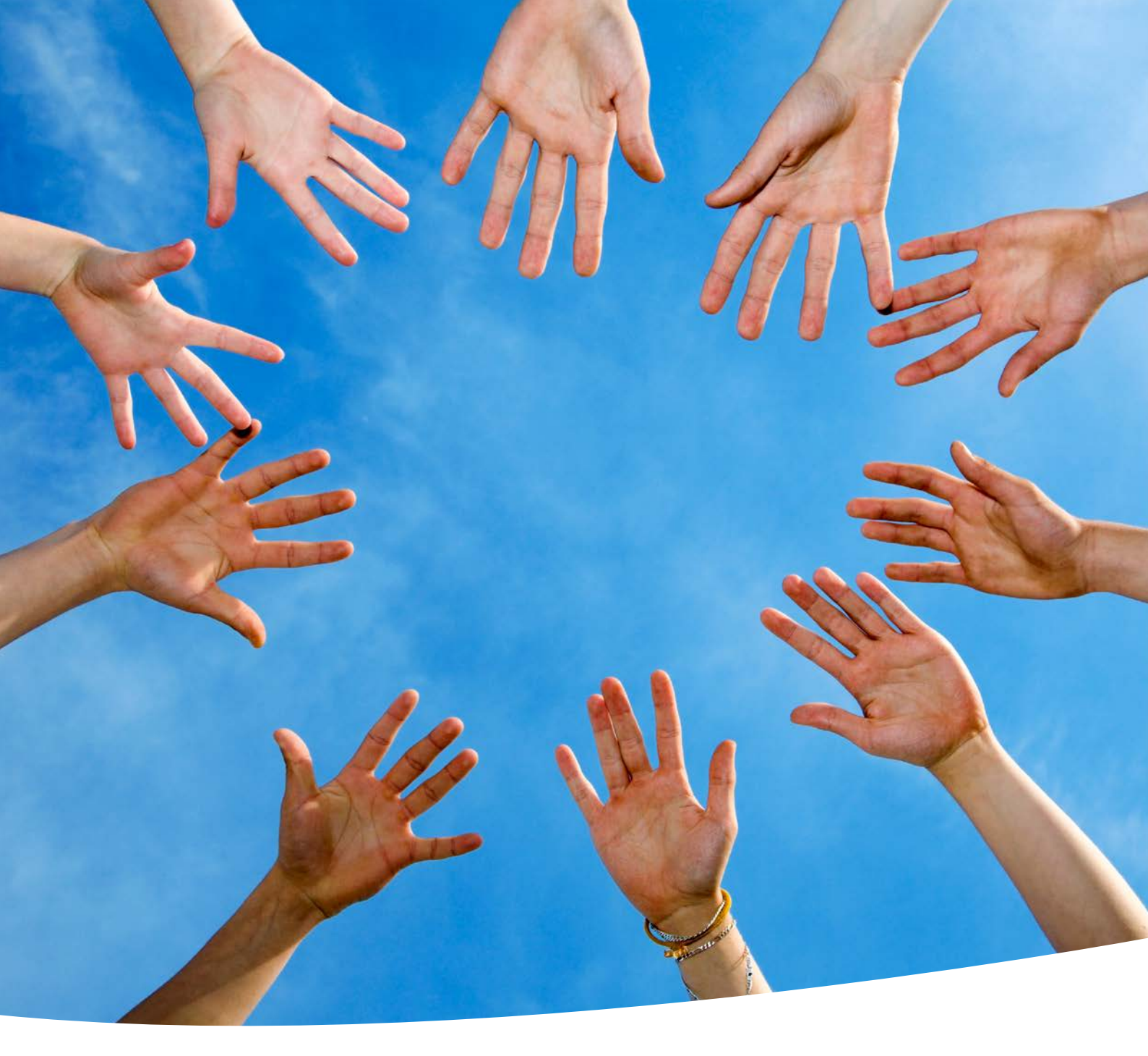

# FLIB Corporate-Design-Manual

Stand: 8. Dezember 2021

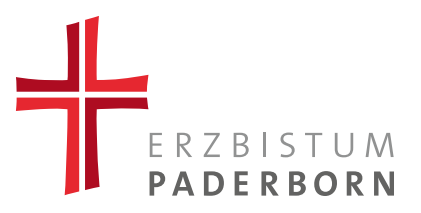

## FLIB-System – Farben

Farbgebung – Primär- und Sekundärfarbe

Die Farbgebung der Websites ist immer in maximal zwei Farben unterteilt, die Primär- und die Sekundärfarbe. Passend zu den Farben werden maximal zwei Schriftfarben gewählt.

RGB\* 174/12/33
Web # ae0c21

Web # 000000

RGB\* 0/0/0

□ RGB\* 255/255/255 □ Web # ffffff

RGB\* 245/245/245

Web # f5f5f5

\* Farbprofil sRGB

Auf der Website des Erzbistums etwa wird das dunkle Rot als Primär- und Sekundärfarbe genutzt. Das heißt, dass es nicht immer zwei unterschiedliche Farben sein müssen, sondern dass für die Primär- und die Sekundärfarbe auch dieselbe Farbe verwendet werden kann. Das Gleiche gilt auch für die Schriftfarben.

## Primärfarbe

Die Primärfarbe wird als Akzentfarbe beim Inhalt der Elemente verwendet, z. B. für Links, Buttons, Navigation, Eingabefelder und Textgestaltung.

## Sekundärfarbe

Die Sekundärfarbe unterstützt die Primärfarbe und wird hauptsächlich als Strich vor den Überschriften genutzt. Zudem ist sie noch als Hintergrundfarbe, als Rahmen im Akkordeon und als "Home" in der Breadcrumb wiederzufinden.

## Schriftfarben

Passend zu den Farben werden maximal zwei Schriftfarben gewählt. Diese sollten immer Schwarz und/oder Weiß sein, um einen möglichst hohen Kontrast und dadurch eine gute Lesbarkeit zu erzielen.

## Hintergrund

Neben der Sekundärfarbe als Hintergrund einiger Seitenelemente lässt sich bei jedem Element ein Hintergrund einstellen. So werden Abgrenzungen zwischen den einzelnen Elementen geschaffen.

Die Hintergrundfarbe der Elemente ist auf Weiß voreingestellt und lässt sich durch den Button "Nein" in Grau umstellen. Anstatt der Farbe kann auch ein Hintergrundbild mit eingebaut werden.

Es wird empfohlen, Artikel möglichst mit der Hintergrundfarbe Weiß aufzubauen. Möchten Sie Inhalt besonders hervorheben, können Sie den Hintergrund ändern oder eines der farbigen Elemente (z.B. das Highlight-Element) nutzen.

## FLIB-System – Seitenelemente

## Wichtige allgemeine Informationen

Bevor wir mit der Vorstellung der einzelnen Seitenelemente beginnen, werden noch ein paar allgemeine Themen erklärt, um das Arbeiten mit den Seitenelementen zu erleichtern.

## Bilder/Dokumente

(Hinweise über die Bildsprache finden Sie im CD Manual unter: <u>https://wir-erzbistum-paderborn.de/</u> <u>arbeitstools-downloads/corporate-design-manual/</u>)

Beim Upload eines Bildes/Dokumentes sollte immer darauf geachtet werden, die Metadaten bestmöglich zu vervollständigen, besonders da die Angaben über die Vorlesefunktion mitgelesen werden:

Alternativtext: Damit lassen sich Alternativtexte für in die Webseiten eingebundene Bilder angeben. ALT-Attribute werden u.a. von sehbehinderten Menschen genutzt, indem sie über die Vorlesefunktion vorgelesen werden. Deshalb sollte der verwendete Text das Bild genau beschreiben. Außerdem kann Google die Bilder mit ALT-Attributen besser interpretieren.

Titel: Wird standardmäßig aus dem Namen der Datei automatisiert erstellt. Allerdings sollten Sie den Titel in einen beschreibenden Titel des Bildes ändern, denn so kann das Bild in der Mediensuche einfacher gefunden werden. Gleichzeitig kann Google das Bild zuordnen und gibt es bei der Google-Bildersuche aus, wenn der Suchbegriff dazu passt.

Der Titel spielt auch bei Dokumenten eine wichtige Rolle, siehe hierzu z. B. die Beschreibung des Download-Elements auf Seite 10.

Beschriftung: Erscheint unter dem Bild als Bildunterschrift.

Beschreibung: Hier können Sie alles noch einmal ausführlich zusammenfassen oder sogar um Informationen wie z. B. komplette Adressen erweitern.

Autor: Der Name der Person oder Institution, der die Rechte an dem Bild/Dokument gehören, erscheint im Bild am unteren rechten Rand. Je nach Motiv sollte die Schriftfarbe Weiß oder Schwarz sein. Das Copyrightzeichen © wird automatisch davor gesetzt. Fügen Sie ein Bild zu einem Element hinzu, steht Ihnen immer die "Crop"-Funktion zur Verfügung. Sie müssen das Bild vorher nicht zuschneiden.

## Allgemeine Info zu Bildgrößen

Wenn Sie im Umgang mit Bildern und Bildformaten wenig oder keine Erfahrungen haben, empfehlen wir Ihnen allgemein Bilder mit einer Breite von mindestens 3000 Pixeln bei Desktop bzw. 2000 bei Mobil zu benutzen und Ihre Motive passend im System zuzuschneiden.

## Experten-Info zu Bildgrößen

Wenn Sie im Umgang mit eine Bildbearbeitung bereits Erfahrung gesammelt haben, können Sie gerne unsere Bildvorgaben für dieses Element verwenden. Damit können Sie die Bilder jeweils passgenau erstellen.

#### Slidergröße

Großer Slider Desktop: 3 zu 1 / 2000 x 667 Pixel Normaler Slider Desktop: 5 zu 2 / 2000 x 800 Pixel Mobil: 1 zu 1 / 2000 x 2000 Pixel

#### Headergröße

Desktop: 4 zu 1 / 2000 x 500 Pixel Mobil: 16 zu 7 / 2000 x 875 Pixel

## Videoslider

Für den Videoslider sollte ein mp4 Video im Verhältnis 2000 x 844 (Breite x Höhe) hochgeladen werden. Es darf maximal 32 MB groß sein.

Download mit Bildern: 5 zu 3 / 2000 x 1200 Pixel Ansprechpartner: 3 zu 2 / 2000 x 1333 Pixel Autor: 1 zu 1 2000 x 2000 Pixel News-Teaser-Bild: 16:9 / 2000 x 1125 Pixel Einzelbild (variabel, nur Querformat zulässig): min. 2000 Pixel breit Text auf Hintergrundbild (variabel, nur Querformat zulässig): min. 2000 Pixel breit

Bitte prüfen Sie nach der Veröffentlichung auch immer die Darstellung auf dem Smartphone und Tablet.

#### Hintergrundbilder

Bei jedem Element ist ein Hintergrundbild einstellbar. Wichtig sind hier eine ausreichende Qualität von mindestens 3000 Pixel in der Breite und die Auswahl eines flächigen, ruhigen Motives.

### **Texteditor-Funktionen**

Textlinks: Es ist gut, in einem Beitrag möglichst viele Textlinks zu verwenden. Zum einen um das Leseerlebnis zu steigern und zum anderen um das Ranking in Suchmaschinen (Stichwort: SEO) zu erhöhen. Diese führen beim Anklicken auf eine interne Unterseite (öffnet sich im selben Browserfenster) oder auf eine externe Website (öffnet sich in einem neuen Browserfenster und ist durch das Icon der gekennzeichnet). Das Wort oder der Text, der als Link eingestellt wird, sollte so kurz und prägnant wie möglich sein.

Buttons: Ein Button hat dieselbe Funktion wie ein Textlink, sollte aber nur am Ende und unterhalb eines Textes eingesetzt werden. Ein Button ist deutlich auffälliger als ein Textlink.

Schriftschnitte: Im Texteditor gibt es die Möglichkeit, Texte gefettet oder kursiv darzustellen. Mit dieser Funktion können Informationen hervorgehoben werden. Die Textabschnitte sollten möglichst kurz sein und die Funktion sollte nur in seltenen Fällen verwendet werden.

Aufzählungen: Aufzählungszeichen können Bullet Points oder Zahlen sein.

Zwischenüberschrift: Lockern Sie Ihren Text auf, indem Sie Zwischenüberschriften (H3 und H4) setzen. Je höher die Zahl, desto untergeordneter die Überschrift.

Highlight: Kennzeichnen Sie Textblöcke oder Sätze, die Sie besonders hervorheben wollen. Diese erscheinen dann in der Primärfarbe.

### **Externe/Interne Links**

Links, die auf eine externe Website führen, werden hinter dem Link durch folgendes Icon gekennzeichnet: 🗗

## Schreibweisen

Telefonnummern (+49 5251 125-1100) und Uhrzeiten (8 Uhr und 16.30 Uhr) sollen einheitlich geschrieben werden.

## Quellenangaben

Alle Zitate, Bilder oder Verlinkungen müssen mit der entsprechenden Quellenangabe versehen werden. Nutzen Sie hierzu z. B. das Autorenfeld bei den Metadaten von Bildern oder einen Kursiv-Schriftschnitt im Texteditor.

## FLIB-System – Seitenelemente

Anwendungsbeispiele

In diesem Teil des Design-Manuals werden die verschiedenen Seitenelemente vorgestellt, die für die Erstellung von Unterseiten auf der Website des Erzbistums Paderborn verwendet werden können. Die Unterseiten setzen sich also aus einzelnen Elementen des flexiblen Internetbaukastens (FLIB), der von der Werbeagentur Mues + Schrewe für die Abteilung Kommunikation im Erzbischöflichen Generalvikariat entwickelt wird, zusammen.

Bitte berücksichtigen Sie, dass das FLIB-System sich stets weiterentwickelt. Wir bemühen uns, das hier verschriftlichte Manual in regelmäßigen Abständen zu aktualisieren. Weitere aktuelle Informationen dazu auch in der wir.desk-Gruppe zum FLIB-Baukasten.

https://erzbistumpaderborn.viadesk.com/do/startpage ?id=540761-737461727470616765\_

Vorschlag für den Seitenaufbau

Neben dem Seitenelement "Seitenthema", das auf jeder Seite verwendet werden muss, wird vorgeschlagen, alle Unterseiten mit folgenden Seitenelementen aufzubauen:

- 1. Headerbild
- 2. Breadcrumb
- Seitenthema (H1-Überschrift, Teasertext/Untertitel)

So sorgen Sie für eine einheitliche Struktur auf den Unterseiten. Der User weiß durch die Breadcrumb, wo genau er sich befindet, und das Headerbild gibt einen ersten Eindruck bzw. die Stimmung der zu erwartenden Seite wieder.

Die nachfolgenden Seitenelemente sind alphabethisch geordnet (Ausnahme: 1 | Seitenthema).

Es werden hier ausschließlich Beispiele dargestellt, die zeigen, wie die Elemente im Optimalfall aussehen. Abweichungen sind in gewissem Maße möglich.

Über den folgenden Link gelangen Sie zu einer Demoseite, auf der alle Elemente aufgereiht sind:

https://corporate-design.wir-erzbistum-paderborn.de/

Benutzername: egv Passwort: egv123

## 1 | Seitenthema

Das Seitenthema-Element muss einmal pro Seite verwendet werden und kann nicht ausgelassen werden. Es beinhaltet den Haupttitel (H1) und ein Textfeld, das als Einleitungstext, Untertitel und oder Vorschautext verwendet werden kann. Der Inhalt des Seitenthema-Elementes wird auf der Übersichtsseite als Teaser dargestellt.

Das Seitenthema ist für die Suchmaschinenoptimierung (SEO) relevant, da dieser Bereich in Suchmaschinen wie z. B. bei Google angezeigt wird.

🕜 = 🕨

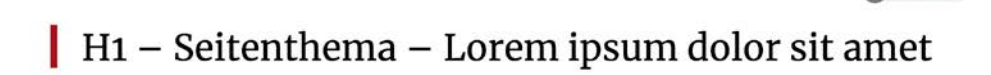

Lorem ipsum dolor sit amet, consetetur sadipscing elitr, sed diam nonumy eirmod tempor invidunt ut labore et dolore magna aliquyam erat, sed diam voluptua. At vero eos et accusam et justo duo dolores et ea rebum. Stet clita kasd gubergren, no sea takimata sanctus est Lorem ipsum dolor sit amet.

## Mobile Ansicht

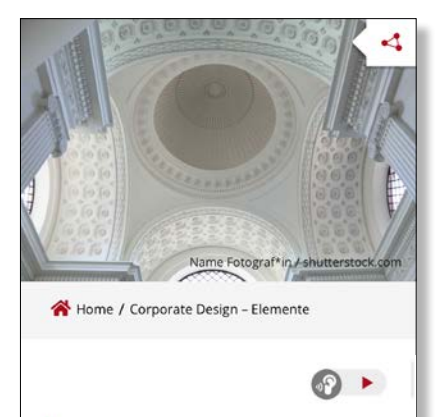

## H1 – Seitenthema – Lorem ipsum dolor sit amet

Lorem ipsum dolor sit amet, consetetur sadipscing elitr, sed diam nonumy eirmod tempor invidunt ut labore et dolore magna aliquyam erat, sed diam voluptua. At vero eos et accusam et justo duo dolores et ea rebum. Stet clita kasd gubergren, no sea takimata sanctus est Lorem ipsum dolor sit amet. Es besteht ebenfalls die Möglichkeit, den Einleitungstext auf der Seite zu verstecken. Allerdings sollte bedacht werden, dass der Text trotzdem als Vorschautext auf der Übersichtsseite zu sehen ist. 2 | Akkordeon

Ein Akkordeon besteht aus ausklappbaren Elementen. Zunächst ist nur die Überschrift zu lesen. Bei Anklicken des Pfeiles auf der rechten Seite der Box zieht sich nach unten ein Textfeld auf. Auch Bilder können in das Akkordeon aufgenommen werden.

Die Überschriften sollten kurz und knapp gehalten werden, um ein einheitliches Bild zu bewahren.

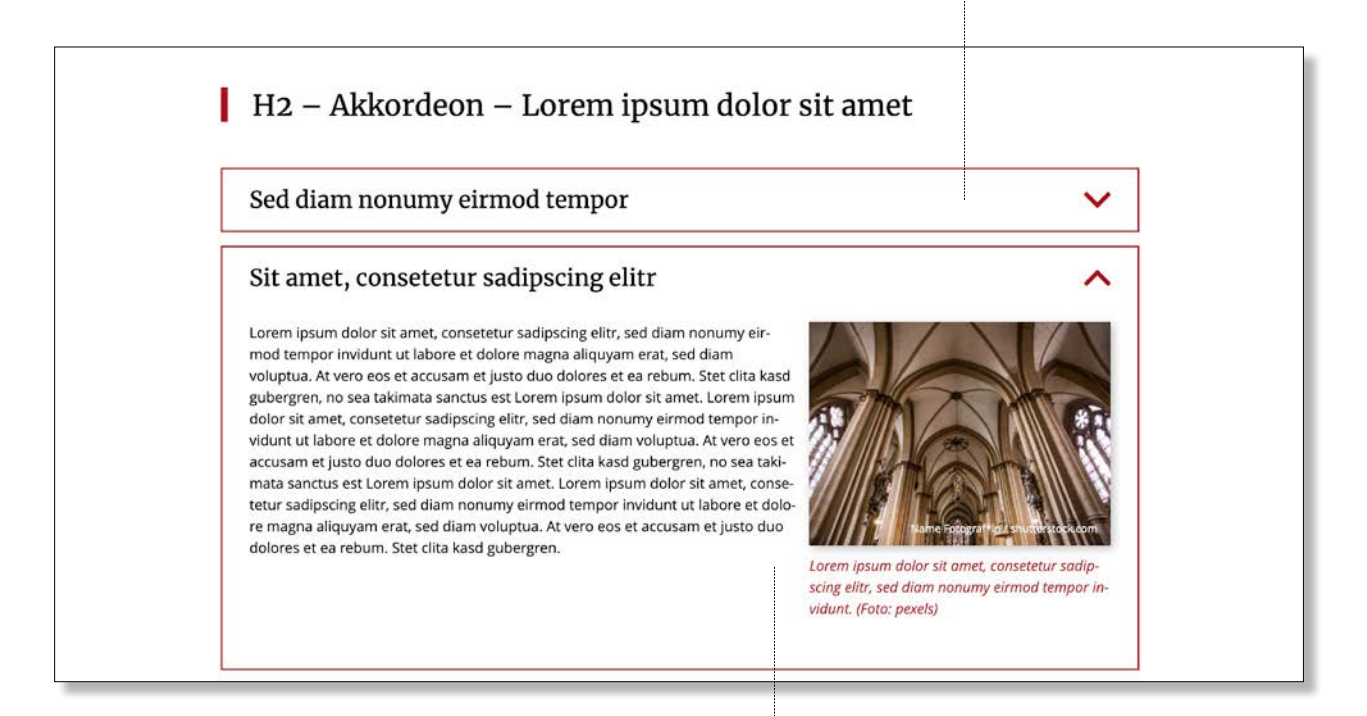

Es ist darauf zu achten, das Textund Bildhöhe in etwa gleich sind.

## Mobile Ansicht

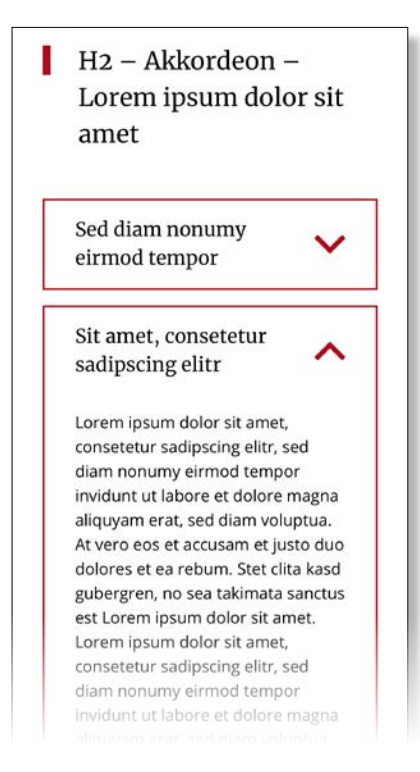

## 3 | Ansprechpersonen

Die Daten zu diesem Element werden im Backend unter dem Punkt "Ansprechpartner" gepflegt. Hier können Sie Name, Position, Telefonnummer, E-Mail-Adresse und ein Freitext-Feld sowie, falls gewünscht, ein Foto einpflegen. Wenn Sie das Element dann auf Ihrer Seite einbinden, brauchen Sie nur noch die entsprechenden Ansprechpersonen auszuwählen.

Die passende Größe für die Bilder finden Sie auf Seite 4 im Abschnitt Experten-Info.

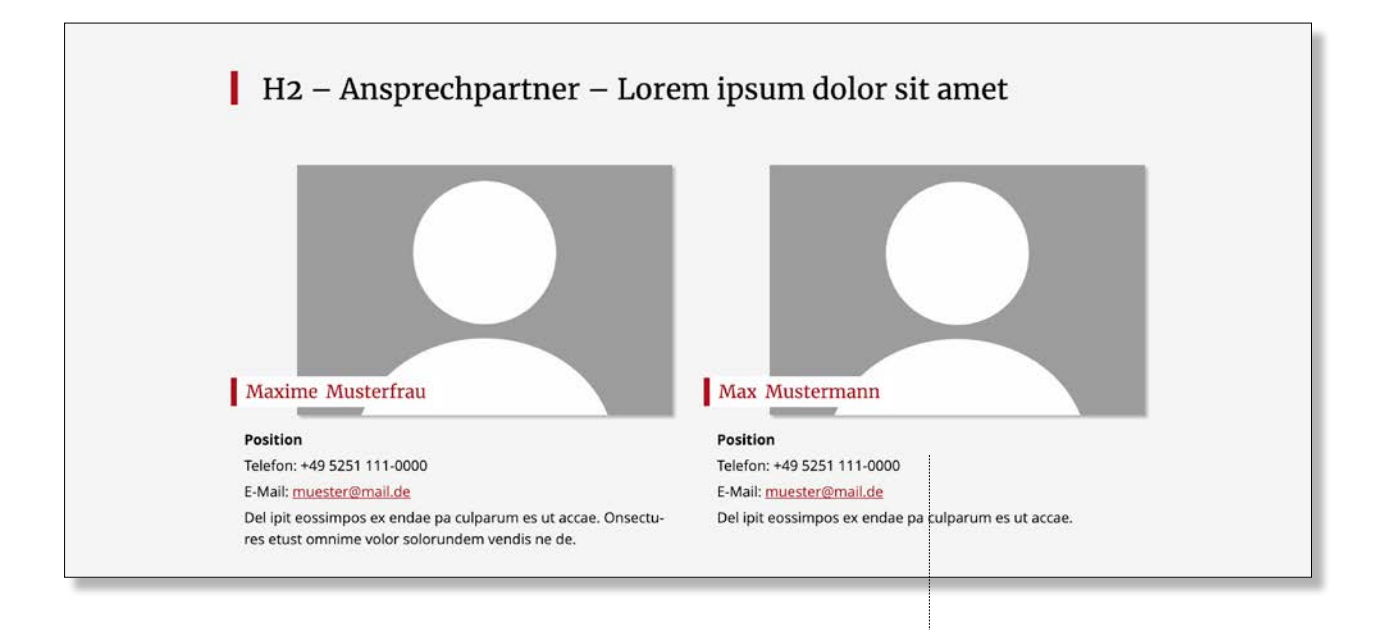

## Mobile Ansicht

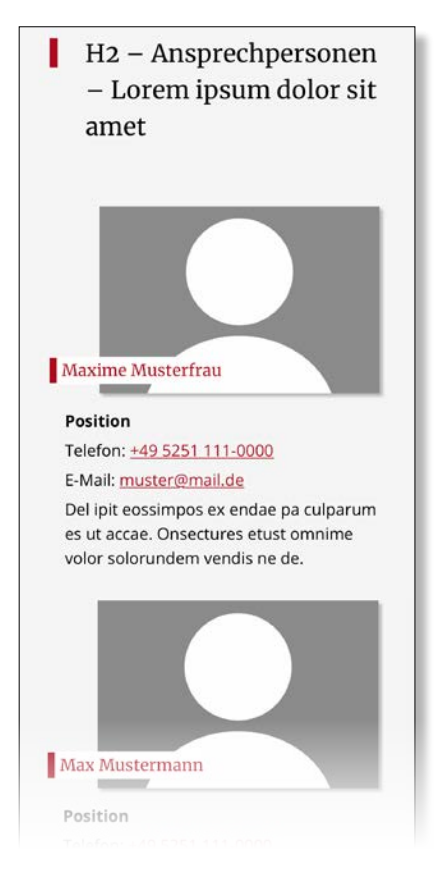

Bei der Angabe der Telefonnummer ist die einheitliche Schreibweise zu beachten +49 5251 125-1100.

## 4 | Breadcrumb

Die Breadcrumb sollte, so wie das Headerbild, ein fester Bestandteil jeder Unterseite und jedes Artikels sein. Es dient zur Orientierung und bietet der nutzenden Person die Möglichkeit, zu übergeordneten Seiten zu springen.

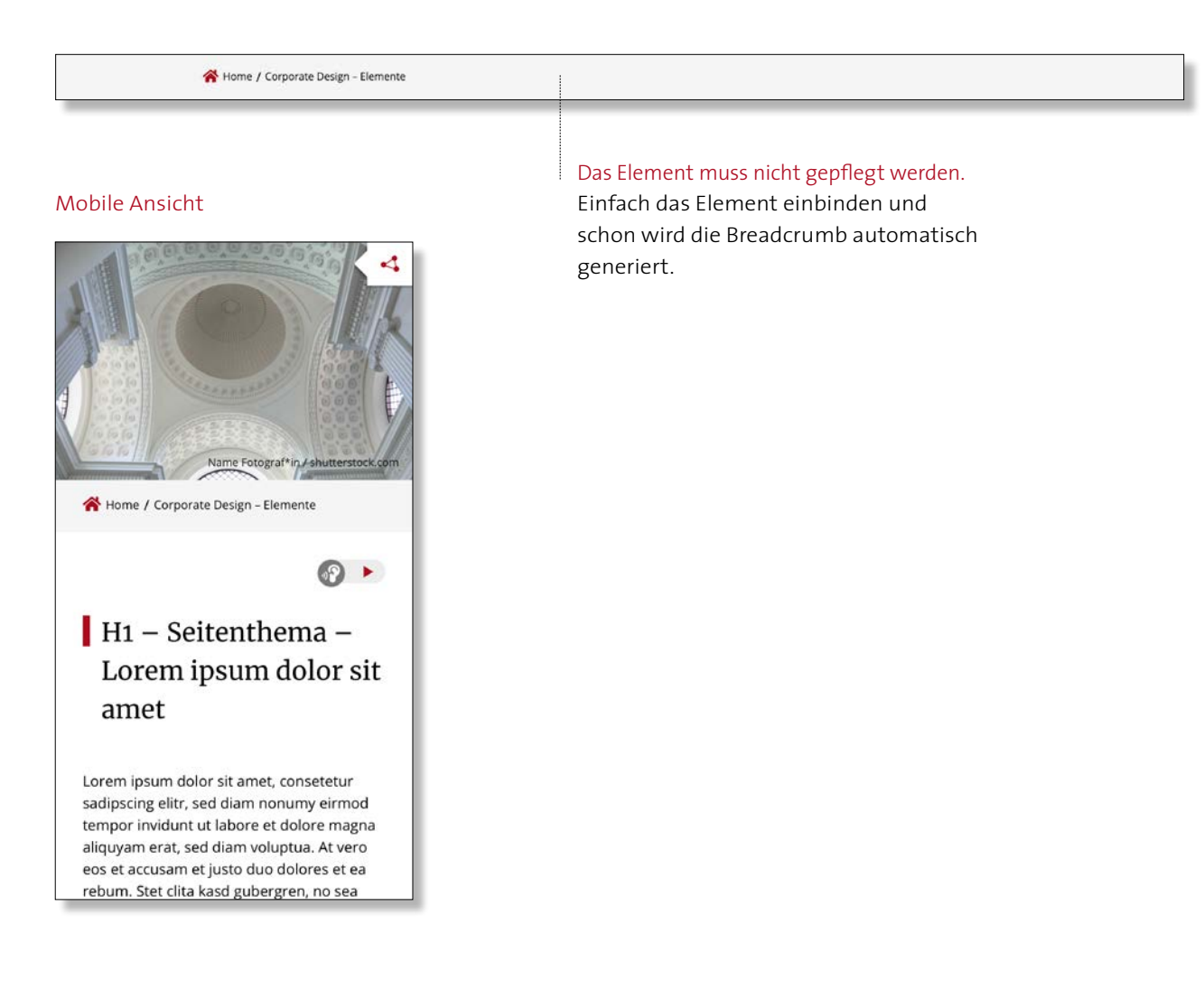

## 5 | Downloads

Hier werden Downloads für den User zur Verfügung gestellt.

Beim Upload wird der Dateiname als Titel automatisiert übernommen und auf der Website dargestellt. Sie sollten daher den Titel entsprechend anpassen.

## Nachträgliche Änderungen des Titels wirken sich auf alle verknüpften Dateien auf der Website aus.

Die Größe der Datei wird in dem PDF-Icon automatisch angezeigt.

## H2 – Downloads – Lorem ipsum dolor sit amet

Titel des Dokumentes (Da-teiname wird beim Upload übernommen) Beschreibung wird über die Lesefunktion vorgelesen Lorem ipsum dolor sit amet, consetetur sadipscing elitr, sed diam nonumy eirmod tempor invidunt.

Titel des Dokumentes (Da-teiname wird beim Upload PDF übernommen)

> Beschreibung wird über die Lesefunktion vorgelesen Lorem ipsum dolor sit amet, consetetur sadipscing elitr, sed diam nonumy eirmod tempor invidunt.

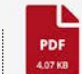

## Titel des Dokumentes (Da-teiname wird beim Upload übernommen)

Beschreibung wird über die Lesefunktion vorgelesen Lorem ipsum dolor sit amet, consetetur sadipscing elitr, sed diam nonumy eirmod tempor invidunt.

#### Mobile Ansicht

H2 - Downloads -Lorem ipsum dolor sit amet

PDF

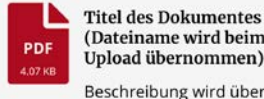

(Dateiname wird beim Upload übernommen) Beschreibung wird über die Lesefunktion vorgelesen

Lorem ipsum dolor sit amet, consetetur sadipscing elitr, sed diam nonumy eirmod tempor invidunt.

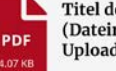

**Titel des Dokumentes** (Dateiname wird beim Upload übernommen)

Beschreibung wird über die Lesefunktion vorgelesen Lorem ipsum dolor sit amet, consetetur sadipscing elitr, sed diam nonumy eirmod tempor invidunt.

Titel des Dokumentes (Dateiname wird beim Upload übernommen)

PDF

Beschreibung wird über die Lesefunktion vorgelesen Lorem ipsum dolor sit amet, consetetur sadipscing elitr, sed diam nonumy eirmod tempor invidunt.

Es ist hilfreich, das Dokument passend zu benennen, da der Dateiname beim Upload als Titel übernommen wird.

## 6 | Downloads mit Bildern

Dieses Element unterscheidet sich von dem Download-Element, in dem Vorschaubilder anstatt des Datei-Symbols mit Dateigröße angezeigt werden können. Die passende Größe für die Bilder finden Sie auf Seite 4 im Abschnitt Experten-Info.

Die Bilder werden beim Einfügen auf die passende Größe beschnitten.

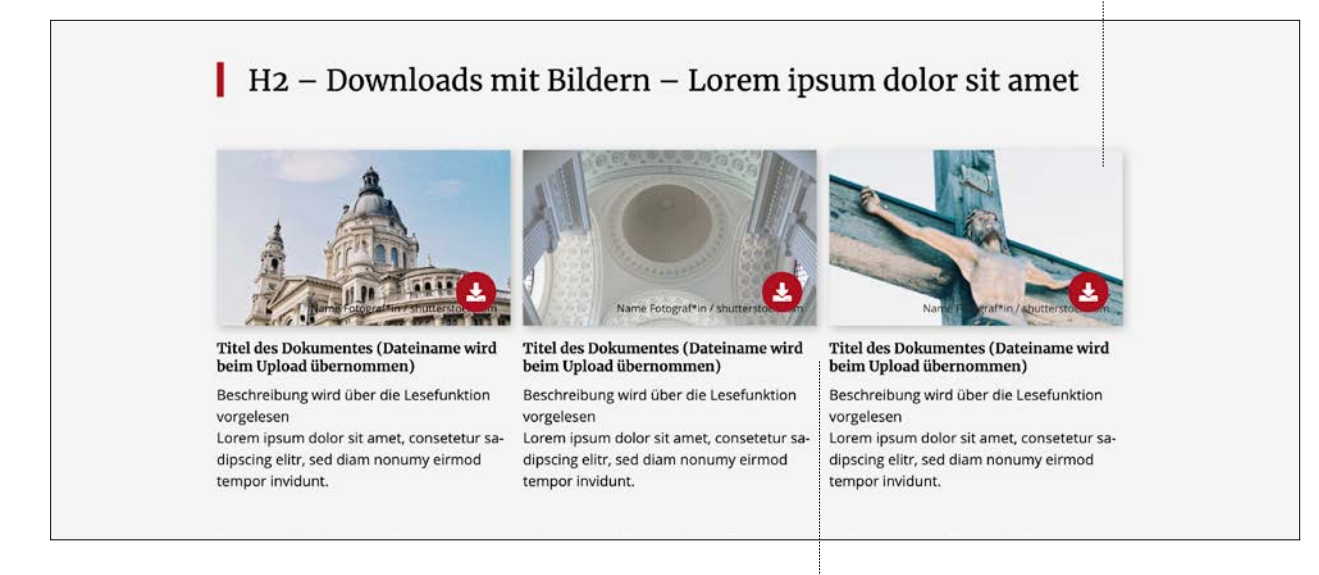

## Mobile Ansicht

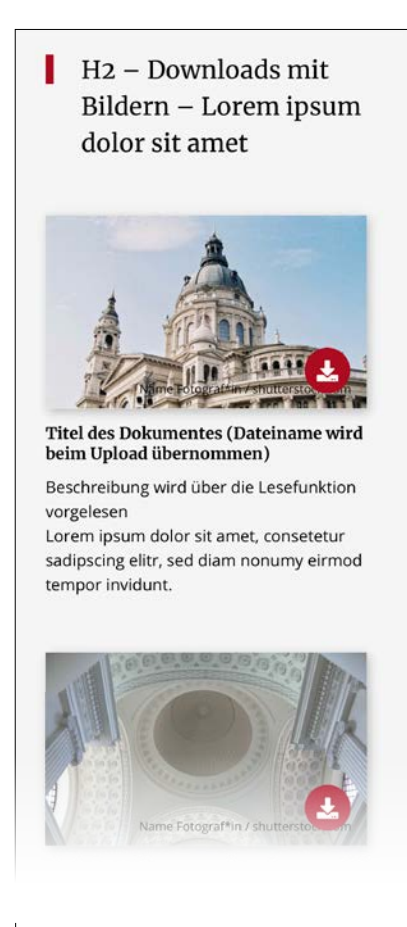

Es ist hilfreich, das Dokument passend zu benennen, da der Dateiname beim Upload als Titel übernommen wird.

## 7 | Einzelbild

Mit diesem Element wird ein Bild über die Inhaltsbreite der Website angezeigt. Im Backend lässt sich das Bild flexibel zuschneiden. Wichtig ist hier, ein querformatiges Bild zu wählen und eine ausreichende Qualität von mindestens 2000 Pixel in der Breite.

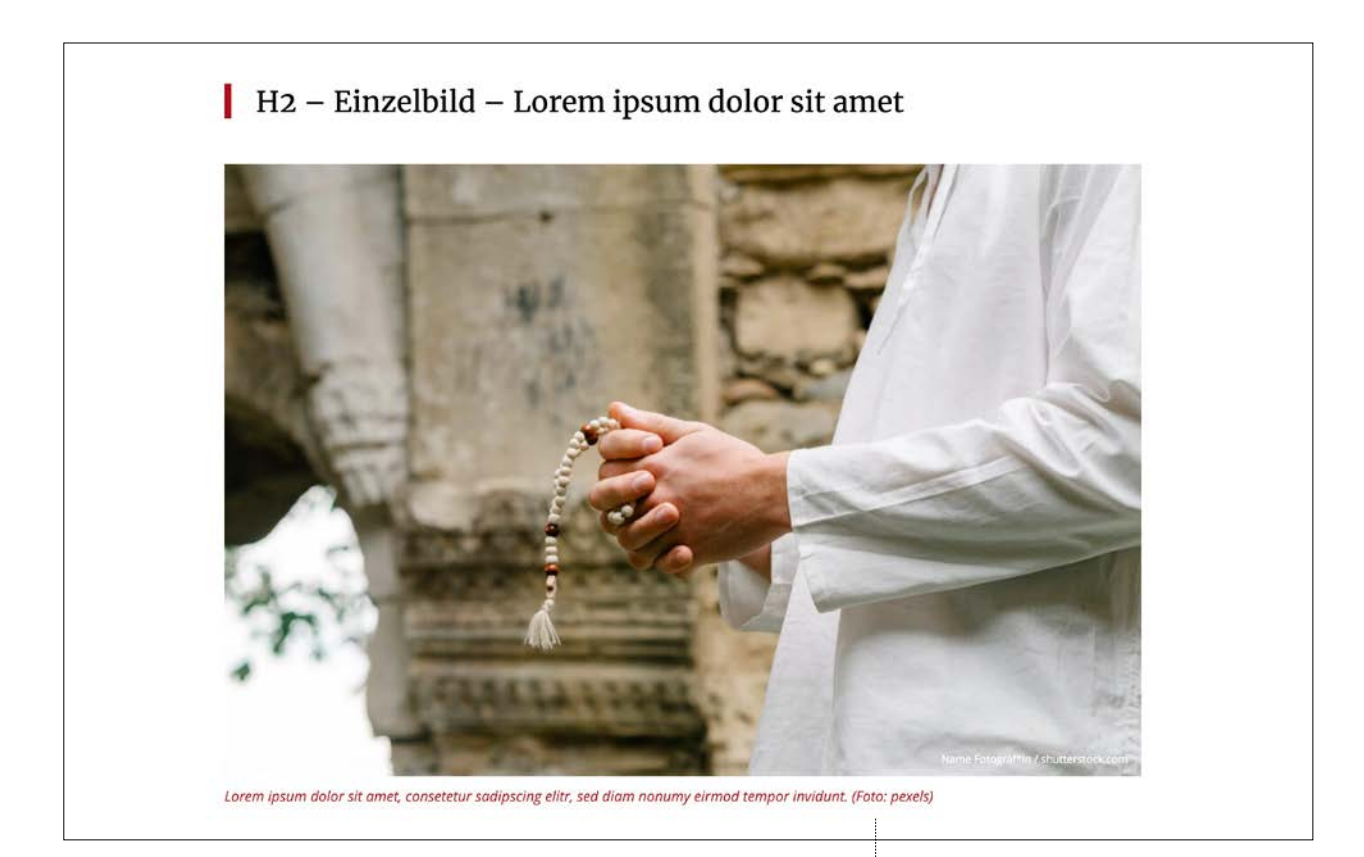

## Mobile Ansicht

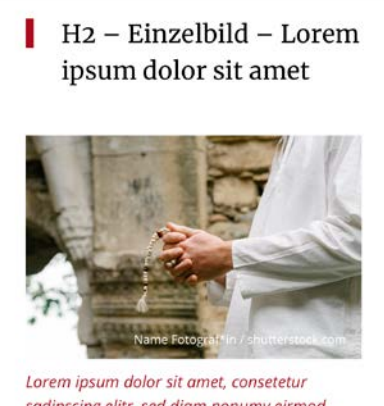

sadipscing elitr, sed diam nonumy eirmod tempor invidunt. (Foto: pexels) Achten Sie darauf, in den Metadaten des Bildes eine Beschriftung anzugeben, die unterhalb des Bildes angezeigt wird. 8 | FAQ-Akkordeon

Das FAQ-Akkordeon basiert auf dem Akkordeon-Element, das durch ein alphabetisches Register erweitert wurde. So können Inhalte alphabetisch sortiert und über einen Klick auf den entsprechenden Buchstaben schnell erreicht werden. Umfangreiche Inhalte können ebenso mit einer integrierten Suchleiste aufgefunden werden.

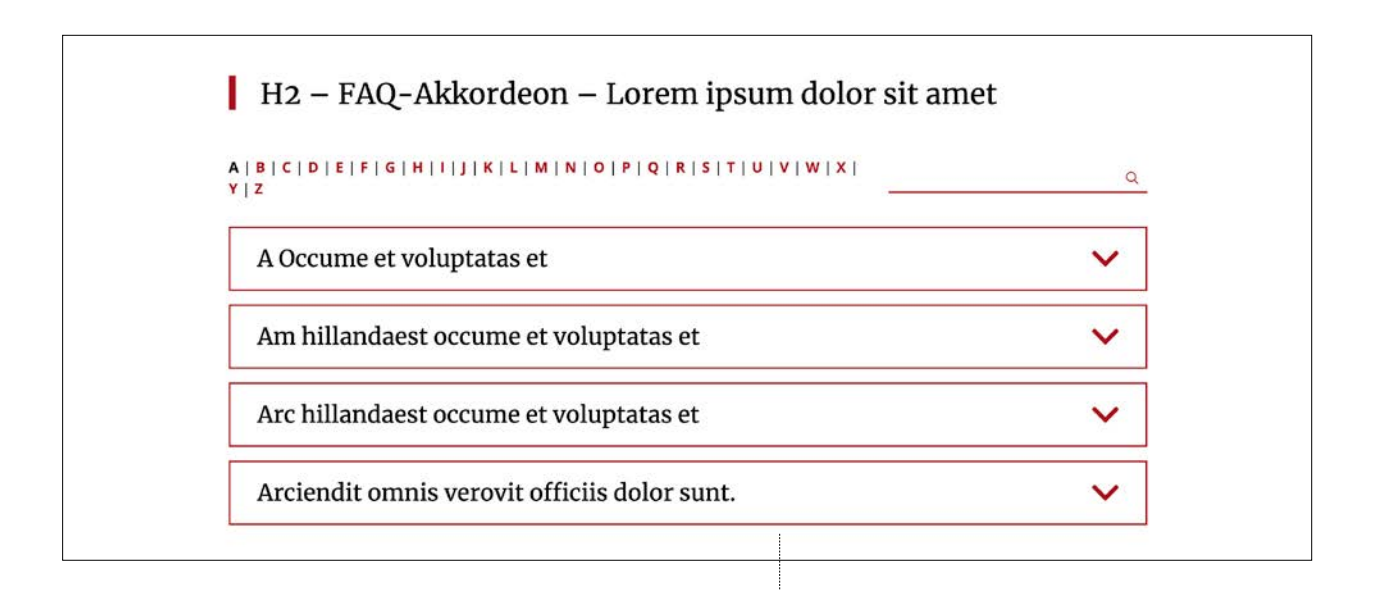

## Mobile Ansicht

|                 | H2 – FAQ-Akkordeon –<br>Lorem ipsum dolor sit<br>amet<br>A B C D E F G H I J K <br>L M N O P Q R S T U <br>V W X Y Z |   |  |
|-----------------|----------------------------------------------------------------------------------------------------|---|--|
| A  <br>L  <br>V |                                                                                                    |   |  |
| 2               |                                                                                                    | Q |  |
|                 | A Occume et<br>voluptatas et                                                                                         | ~ |  |
|                 | Am hillandaest<br>occume et voluptatas<br>et                                                                         | ~ |  |
|                 | Arc hillandaest<br>occume et voluptatas<br>et                                                                        | ~ |  |
|                 | Arciendit omnis<br>verovit officiis dolor<br>sunt.                                                                   | ~ |  |

Die Einpflege der einzelnen Einträge findet im Backend, im Menü auf der linken Seite unter "FAQs" statt. 9 | Formular

Das Formular-Element beinhaltet die gängigen Felder eines Kontaktformulars wie Name, Telefon, E-Mail-Adresse, Betreff und ein Nachrichten-Feld.

Der Betreff kann individuell im Element angelegt und an eine entsprechende E-Mail-Adresse geschickt werden.

|                                                                                                    | Formular                                                                                                    |                                                                                                    |                                            |
|----------------------------------------------------------------------------------------------------|----------------------------------------------------------------------------------------------------|----------------------------------------------------------------------------------------------------|--------------------------------------------|
|                                                                                                    | Del ipit eossimpos ex endae pa culpar-                                                                                    | Anrede                                                                                                    |                                            |
|                                                                                                    | um es ut accae. Onsectures etust omni-<br>me volor solorundem vendis ne de lanis                                          | keine Angabe                                                                                                    | ~                                          |
|                                                                                                    | sitatur aspedistem voleniat ut reptatur,<br>alitium quia susam, cus dolupta dolupt-<br>aero modi num voluptur, inctus mod | Vorname*                                                                                                    |                                            |
|                                                                                                    | quia que pror alis conest, omninii igua-<br>tur remperspe mossequunt.<br>Arciendit omnis verovit officiis dolor<br>sunt.  | Nachname*                                                                                                    |                                            |
| Mobile Ansicht                                                                                                    |                                                                                                    | Telefon                                                                                                    |                                            |
| Formular                                                                                                    |                                                                                                    | E-Mail*                                                                                                    |                                            |
| Del ipit eossimpos ex<br>culparum es ut accae                                                                                                    | k endae pa<br>e. Onsectures etust                                                                                         | Betreff                                                                                                    |                                            |
| omnime volor solorundem vendis ne de<br>lanis sitatur aspedistem voleniat ut                                                                                            |                                                                                                    | Lorem ipsum                                                                                                    | ~                                          |
| reptatur, alitium quia<br>dolupta doluptaero r<br>inctus mod quia que<br>omnihil iquatur remp<br>mossequunt.<br>Arciendit omnis vero<br>sunt.<br>Anrede<br>keine Angabe | a susam, cus<br>modi num voluptur,<br>pror alis conest,<br>perspe<br>vit officiis dolor                                   | Ihre Nachricht*                                                                                                    |                                            |
| Vorname*<br>Nachname*                                                                                                    |                                                                                                    | <ul> <li>Ich habe die <u>Datenschutzerklärung</u> gelesen und akzeptiert. Ich stimme zu, dass m<br/>Angaben aus dem Kontaktformular zur Beantwortung meiner Anfrage erhoben u<br/>arbeitet werden. Die Daten werden nach abgeschlossener Bearbeitung Ihrer Anfra<br/>löscht. Hinweis: Sie können Ihre Einwilligung jederzeit für die Zukunft per E-Mail w<br/>fen. Detaillierte Informationen zum Umgang mit Nutzerdaten finden Sie in unsere<br/>Datenschutzerklärung.*</li> <li>Kopie der Formulardaten an die eigene E-Mail-Adresse senden</li> </ul> | eine<br>nd ver-<br>nge ge-<br>iderru-<br>r |
| Telefon                                                                                                    |                                                                                                    | * DRI                                                                                                    | chtfeld                                    |
| E-Mail*                                                                                                    |                                                                                                    | SE                                                                                                    | NDEN                                       |
| Betreff                                                                                                    |                                                                                                    |                                                                                                    |                                            |
| Lorem ipsum                                                                                                    | ~                                                                                                    | Erstellen Sie zu verschiedenen Themen entspre-<br>chende Betreffs, die direkt an die verantwortliche<br>Ansprechperson geschickt werden.                                                                                                    |                                            |

## 10 | Formular-Baukasten

Über den Formular-Baukasten können individuelle Formulare erstellt werden. Die jeweiligen Felder, Checkboxen, E-Mail-Empfänger und Texte können von dem Administrator nach Ihren Wünschen eingerichtet werden.

## Bitte kontaktieren Sie hierzu Ihren Super-Redakteur, oder Administrator.

Sie müssen dann nur noch das entsprechende Formular aus dem Drop-down-Menü des Elementes auswählen und speichern.

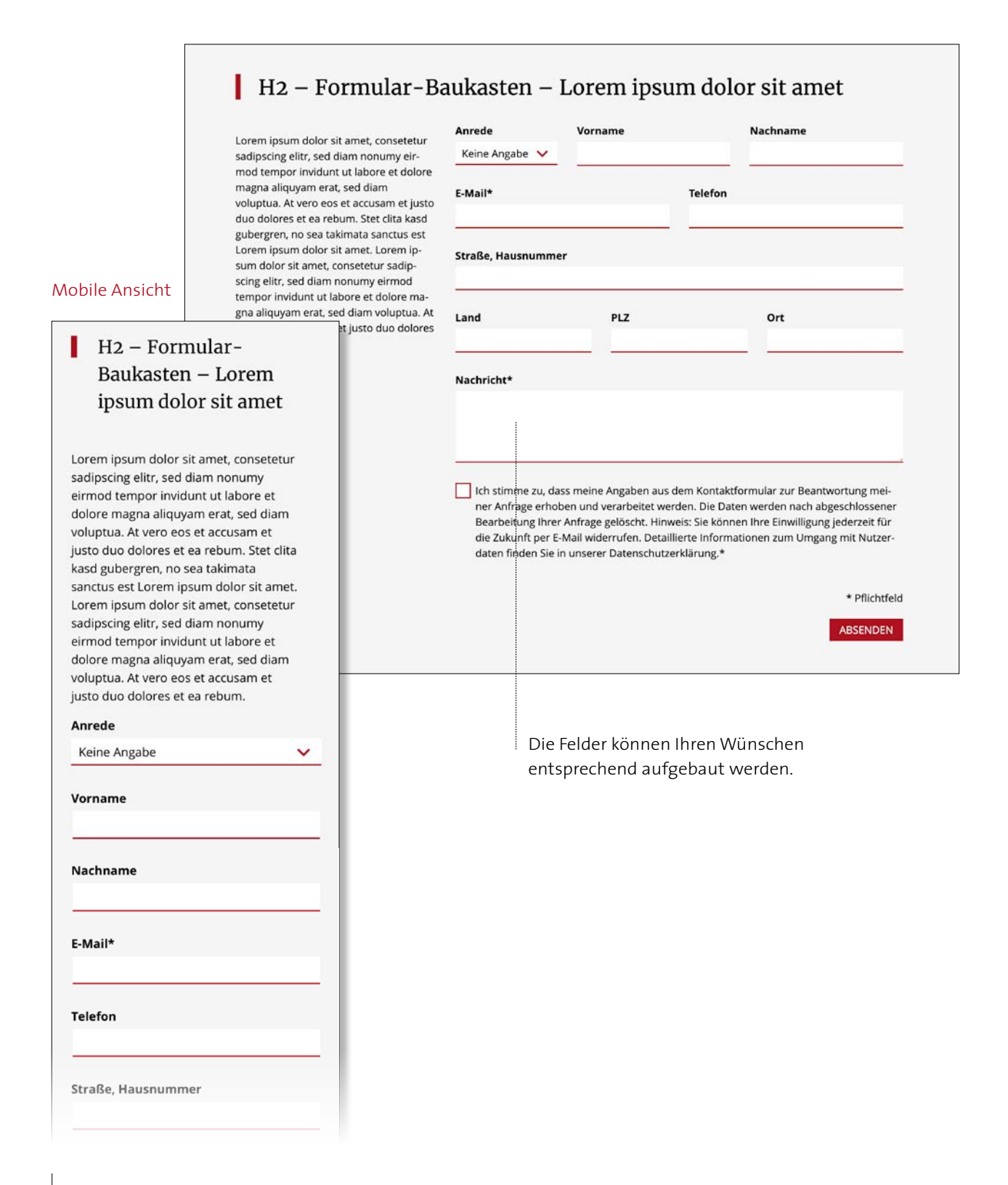

## 11 | Galerie

In einer Galerie werden verschiedene Bilder in einem sogenannten Masonry-Layout dargestellt. Das heißt, dass die Bilder nicht beschnitten und so aufgereiht werden, dass zwischen den Bildern der Abstand nach oben und unten immer gleich bleibt. Es stehen stets vier Bilder in einer horizontalen Reihe.

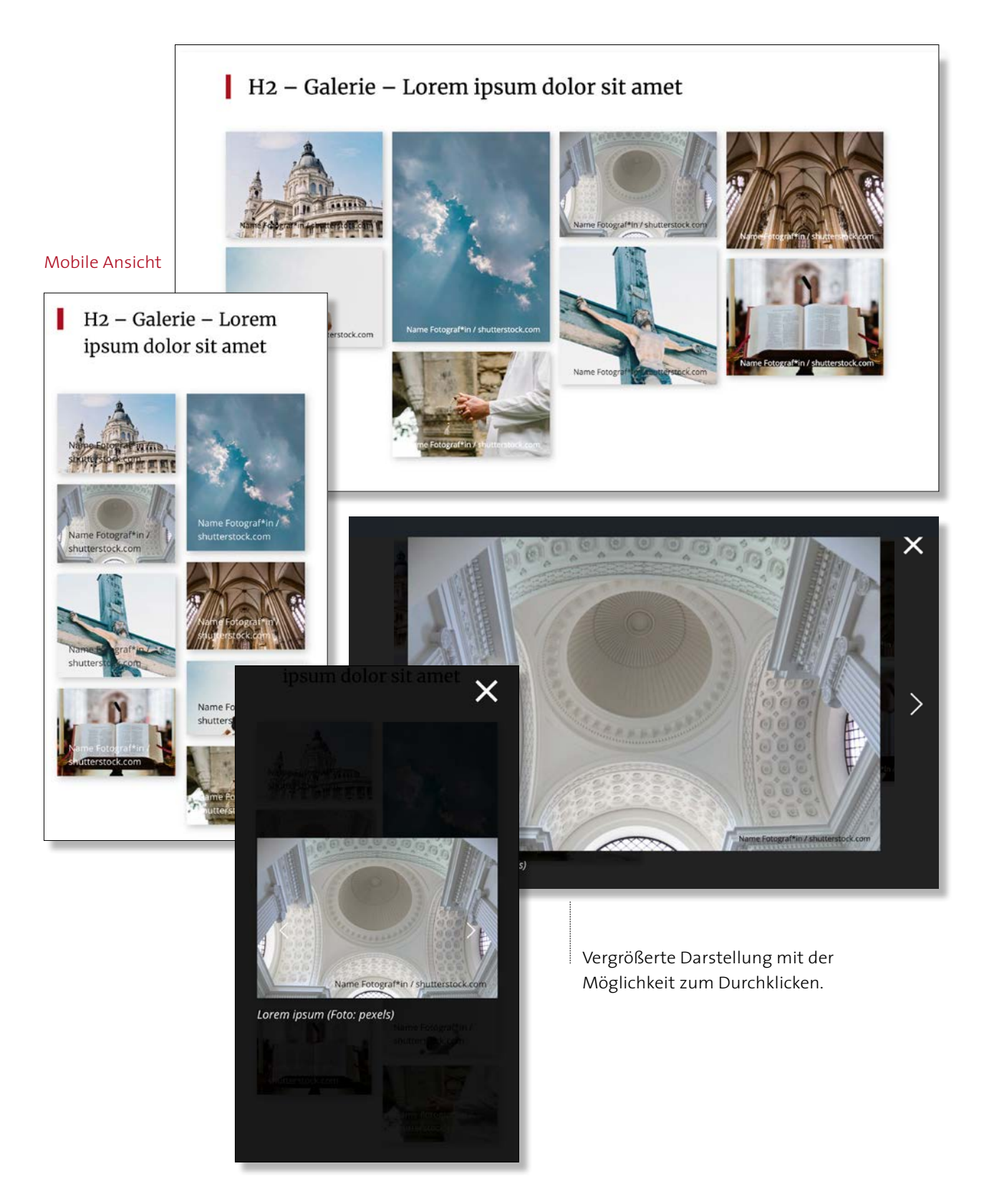

## 12 | Headerbild

Das Headerbild muss auf jeder Seite an erster Stelle eingebunden werden. Wichtig ist eine ausreichende Qualität von mindestens 3000 Pixel Breite, da dieses Bild im Vollbild über die komplette Breite des Monitors angezeigt wird. Das Bild wird im Backend auf das passende Seitenverhältnis zugeschnitten. Die passende Größe für die Bilder finden Sie auf Seite 4 im Abschnitt Experten-Info.

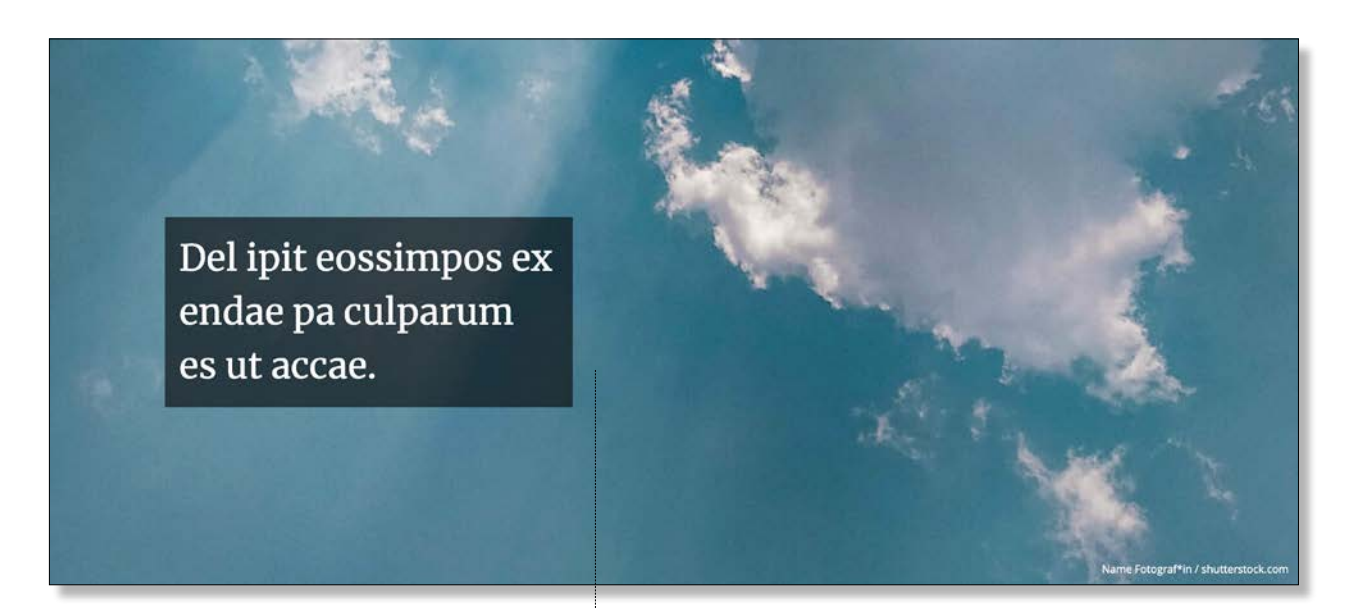

## Mobile Ansicht

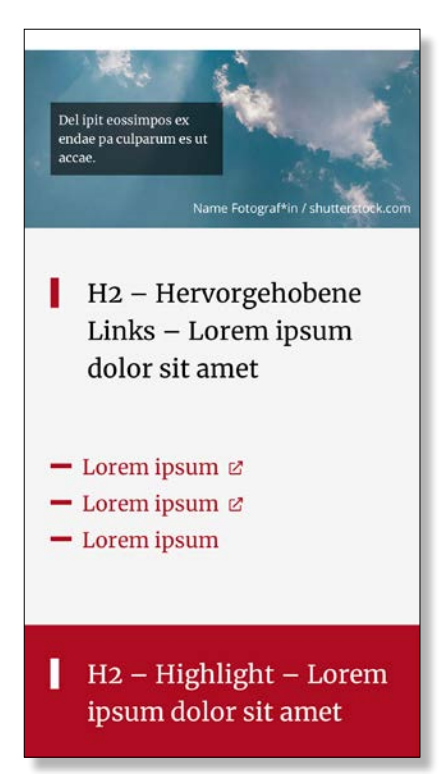

Auf dem Headerbild kann ein kurzer Text stehen.

## 13 | Hervorgehobene Links

Dieses Element kann für eine Auflistung von Links verwendet werden, die besonders auffallen sollen.

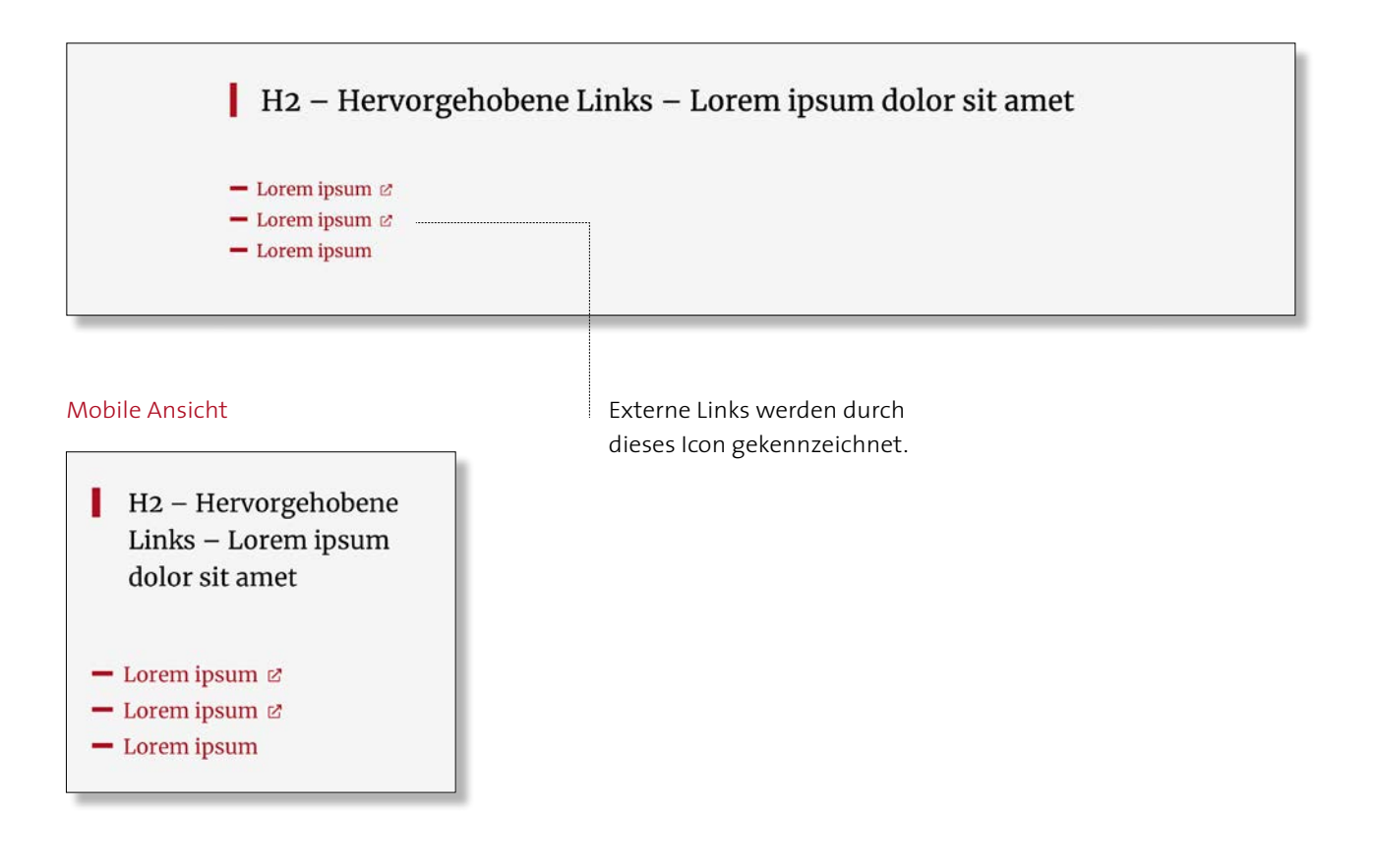

## 14 | Highlight

Das Highlight-Element hebt sich durch den flächigen Texthintergrund (entspricht der im System hinterlegten Sekundärfarbe) von anderen Elementen ab.

Links befindet sich ein Bild, das, abhängig von der Textlänge, den Rahmen komplett ausfüllt. Teile des Bildes werden dadurch ausgeblendet. Achten Sie daher bei der Bilderwahl darauf, dass dieses mit der Textlänge zusammenpasst. Je mehr Text Sie haben, desto mehr wird vom Bild gezeigt.

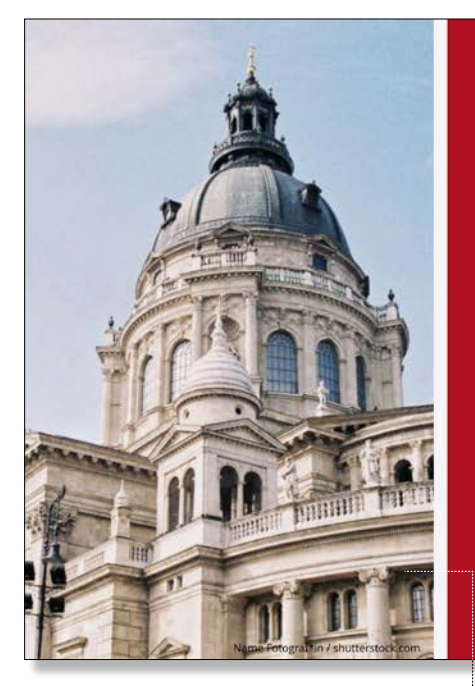

#### Mobile Ansicht

## H2 – Highlight – Lorem ipsum dolor sit amet

Lorem ipsum dolor sit amet, consetetur sadipscing elitr, sed diam nonumy eirmod tempor invidunt ut labore et dolore magna aliquyam erat, sed diam voluptua. At vero eos et accusam et justo duo dolores et ea rebum. Stet clita kasd gubergren, no sea takimata sanctus est Lorem ipsum dolor sit amet. Lorem ipsum dolor sit amet, dignissim qui blandit praesent luptatum zzril delenit augue duis dolore te feugait nulla facilisi.

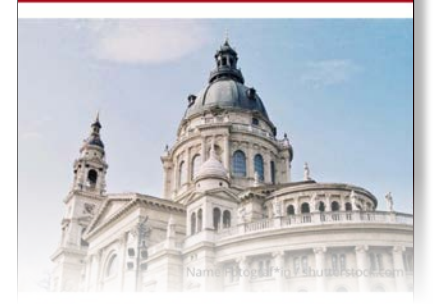

H2 – Highlight – Lorem ipsum dolor sit amet

Lorem ipsum dolor sit amet, consetetur sadipscing elitr, sed diam nonumy eirmod tempor invidunt ut labore et dolore magna aliquyam erat, sed diam voluptua. At vero eos et accusam et justo duo dolores et ea rebum. Stet clita kasd gubergren, no sea takimata sanctus est Lorem ipsum dolor sit amet. Lorem ipsum dolor sit amet, consetetur sadipscing elitr, sed diam nonumy eirmod tempor invidunt ut labore et dolore magna aliquyam erat, sed diam voluptua. At vero eos et accusam et justo duo dolores et ea rebum. Stet clita kasd gubergren, no sea takimata sanctus est Lorem ipsum dolor sit amet. Lorem ipsum dolor sit amet, consetetur sadipscing elitr, sed diam nonumy eirmod tempor invidunt ut labore et dolore magna aliquyam erat, sed diam voluptua. At vero eos et accusam et justo duo dolores et ea rebum. Stet clita kasd gubergren, no sea takimata sanctus est Lorem ipsum dolor sit amet.

Duis autem vel eum iriure dolor in hendrerit in vulputate velit esse molestie consequat, vel illum dolore eu feugiat nulla facilisis at vero eros et accumsan et iusto odio dignissim qui blandit praesent luptatum zzril delenit augue duis dolore te feugait nulla facilisi. Lorem ipsum dolor sit amet, consectetuer adipiscing ellic sed diam nonummy nibh euismod tincidunt ut laoreet dolore magna aliquam erat volutpat.

Ut wisi enim ad minim veniam, quis nostrud exerci tation ullamcorper suscipit lobortis nisi ut aliquip ex ea commodo consequat. Duis autem vel eum iriure dolor in hendrerit in vulputate velit esse molestie consequat, vel illum dolore eu feugiat nulla facilisis at vero eros et accumsan et iusto odio dignissim qui blandit praesent luptatum zzril delenit augue duis dolore te feugait nulla facilisi.

Optional gibt es die Möglichkeit, das Bild zu begrenzen, wodurch das Bild nicht beschnitten wird. Es empfiehlt sich, diese Option nur bei Logos anzuwenden.

(verkürzte Darstellung des Textes)

#### 15 | Infoliste

Mit diesem Element können Sie Informationen gegliedert darstellen. Auf der linken Seite steht die Überschrift oder das Stichwort in Rot. rechts der beschreibende Text bzw. die Information hierzu.

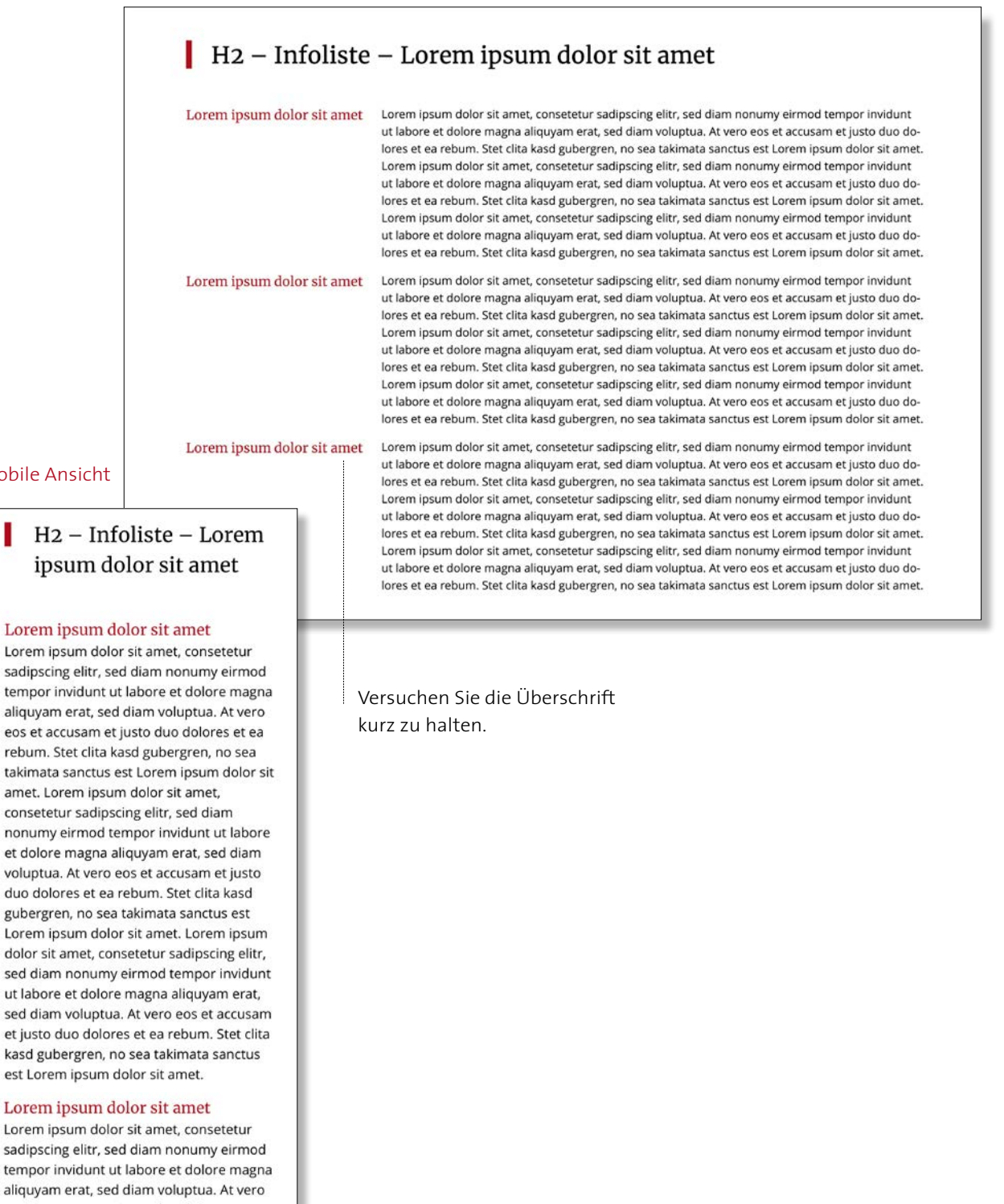

Mobile Ansicht

## H2 – Infoliste – Lorem ipsum dolor sit amet

#### Lorem ipsum dolor sit amet

sadipscing elitr, sed diam nonumy eirmod tempor invidunt ut labore et dolore magna aliquyam erat, sed diam voluptua. At vero eos et accusam et justo duo dolores et ea rebum. Stet clita kasd gubergren, no sea takimata sanctus est Lorem ipsum dolor sit amet. Lorem ipsum dolor sit amet, consetetur sadipscing elitr, sed diam nonumy eirmod tempor invidunt ut labore et dolore magna aliquyam erat, sed diam voluptua. At vero eos et accusam et justo duo dolores et ea rebum. Stet clita kasd gubergren, no sea takimata sanctus est Lorem ipsum dolor sit amet. Lorem ipsum dolor sit amet, consetetur sadipscing elitr, sed diam nonumy eirmod tempor invidunt ut labore et dolore magna aliquyam erat, sed diam voluptua. At vero eos et accusam et justo duo dolores et ea rebum. Stet clita kasd gubergren, no sea takimata sanctus est Lorem ipsum dolor sit amet.

#### Lorem ipsum dolor sit amet

sadipscing elitr, sed diam nonumy eirmod tempor invidunt ut labore et dolore magna aliguyam erat, sed diam voluptua. At vero eos et accusam et justo duo dolores et ea rebum. Stet clita kasd gubergren, no sea takimata sanctus est Lorem ipsum dolor sit amet. Lorem ipsum dolor sit amet,

## 16 | Interview

In diesem Element lässt sich ein Interview, bestehend aus Fragen und Antworten, darstellen.

Links steht der Name der Fragen stellenden und beantwortenden Person. Fragen werden in Rot Fett-Schriftschnitt dargestellt, Antworten in Schwarz mit Regular-Schriftschnitt. Je Frage oder Antwort kann ein Teil hervorgehoben werden. Dieser erscheint dann unter dem jeweiligen Textblock in weißer Schrift auf rotem Grund. Außerdem ist es möglich, mehrere Bilder in eine Antwort oder Frage mit einzubinden.

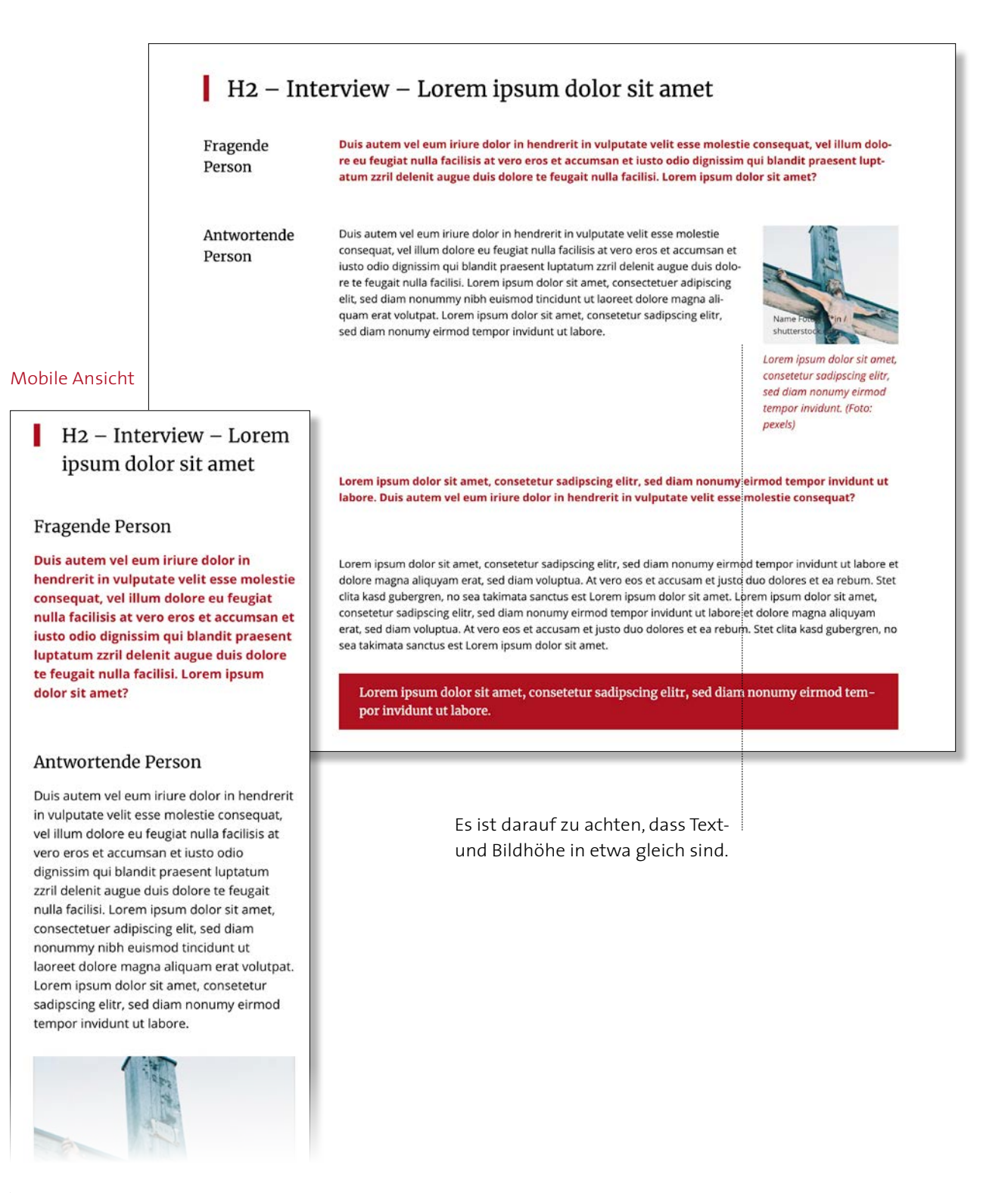

## 17 | Kirchenpanorama

In diesem Element lässt sich über einen Link ein Panorama der Firma RLS darstellen. Die Art der Ansicht ist wählbar: einspaltig (über die Inhaltsbreite), zweispaltig (zwei Panoramen nebeneinander) oder über die volle Breite (Breite des Browserfensters).

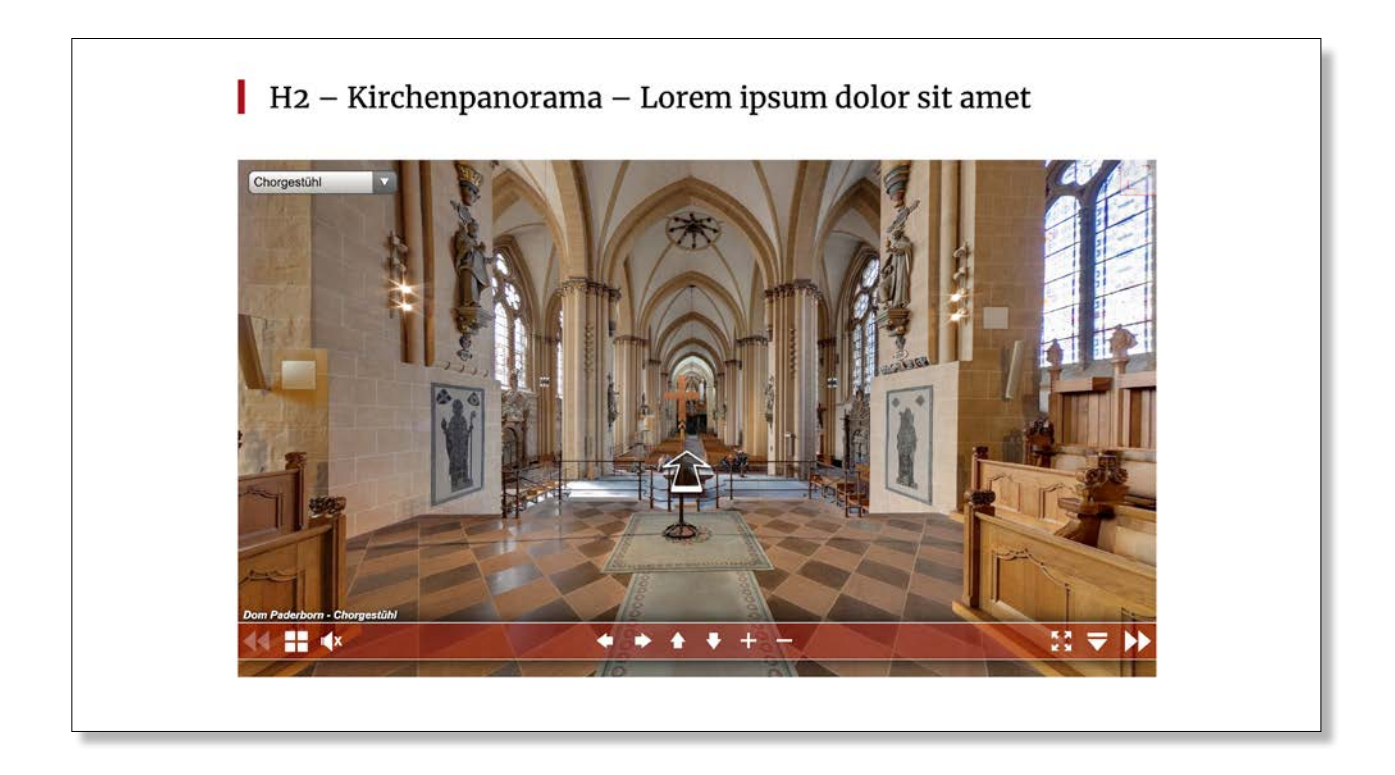

## Mobile Ansicht

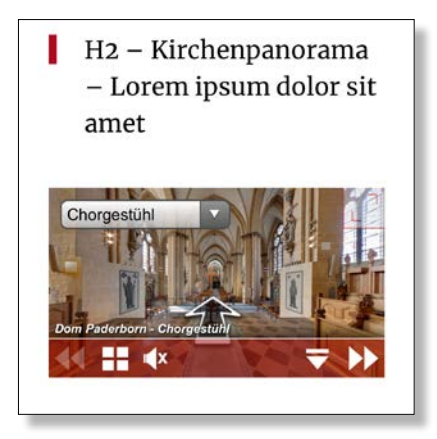

## 18 | Kontaktleiste

In einer Kontaktleiste können Kontaktangaben zum Beispiel von einer Einrichtung dargestellt werden. Zur Auswahl stehen Anschrift, Telefon, E-Mail-Adresse und Website. Die Hintergrundfarbe dieses Elementes entspricht der im System hinterlegten Sekundärfarbe.

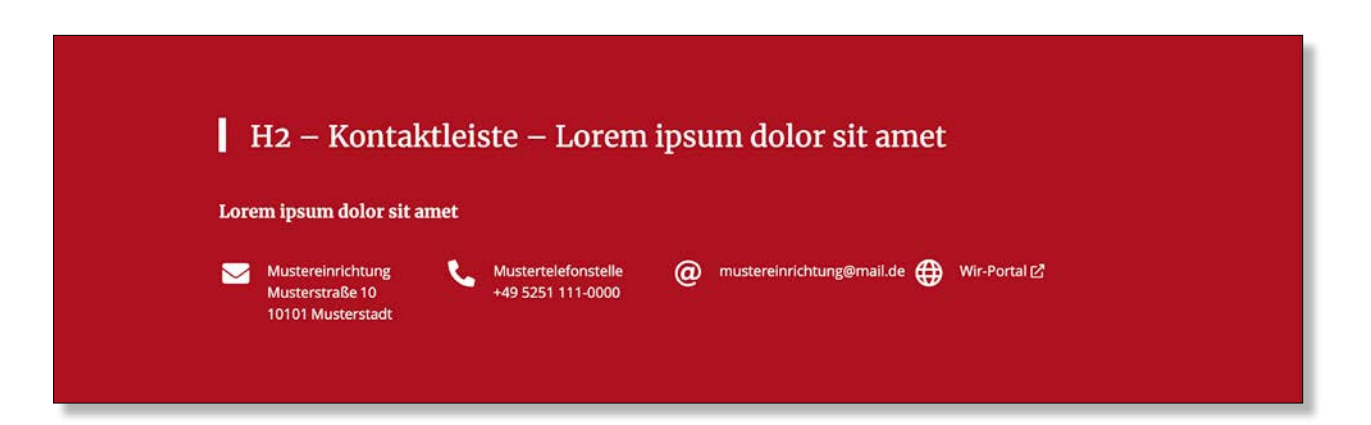

## Mobile Ansicht

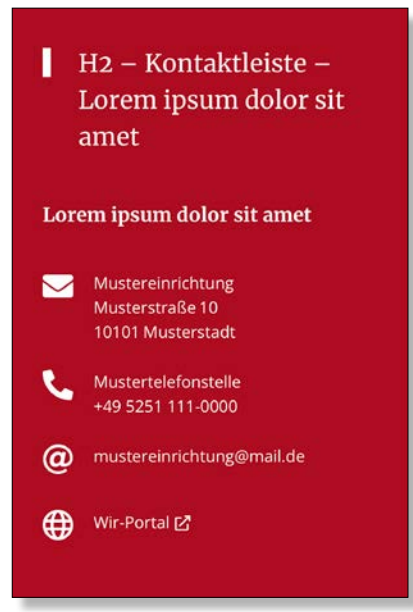

## 19 | Logo/Bilder-Karussell

Im Logo-/Bilder-Karussell können mehrere Logos/Bilder mit Links versehen dargestellt werden. Durch ein Anklicken der Pfeile dreht sich das Karussell um eine Position weiter. Es sind maximal vier Elemente auf einmal sichtbar. Neben den Logos/Bildern wird die Beschriftung mit angezeigt. Außerdem besteht die Möglichkeit, einen kurzen Text, der verlinkt werden kann, unter den Bildern einzufügen.

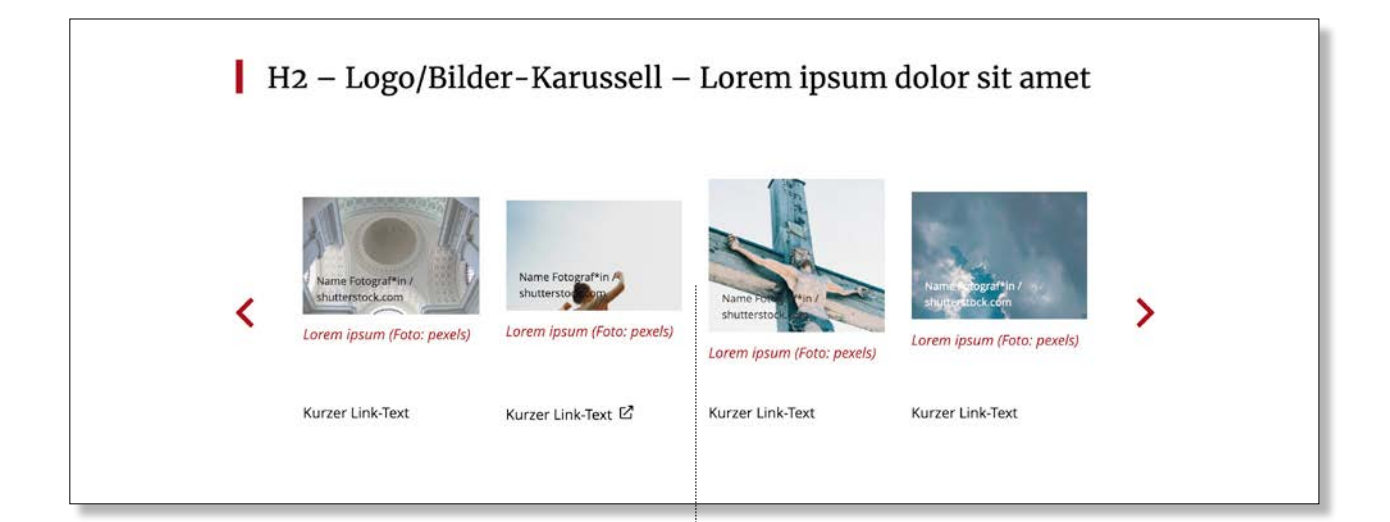

## Mobile Ansicht

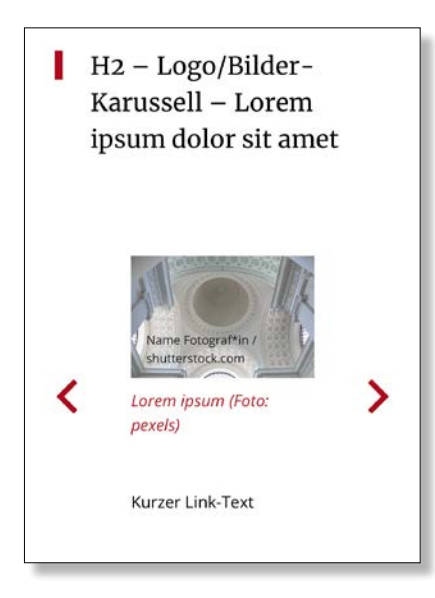

Versuchen Sie, neben der Beschriftung der Bilder nicht zu viel Text in das Karussell mit einzubringen, da hier die Logos/Bilder im Vordergrund stehen sollten.

Achten Sie auch darauf, dass die Logos/Bilder die gleiche Größe haben, damit nicht zu viele Sprünge zwischen den einzelnen Logos/Bilder entstehen.

### 20 News-System

Das News-System lässt sich auf zwei Arten einbinden: als Kacheln (Bild oben) oder als Karussell (Bild unten). Zudem kann man noch zwischen "Kompakt" (Teaser für Startseiten und Unterseiten), "Voll" (News-Übersichtsseite mit allen News) und "Benutzerdefiniert" (Filtern nach Kategorie, Tags, Sektion) wählen. Unterhalb der News kann mit einem Button auf die News-Seite verlinkt werden, wo alle News in der Voll-Ansicht dargestellt werden.

## Mobile Ansicht Kacheln

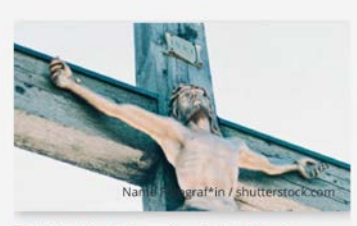

Beispiel-Kategorie 2 | 14. Oktober 2050

Del ipit eossimpos ex endae pa culparum es ut accae.

Del ipit eossimpos ex endae pa culparum es ut accae. Onsectures etust omnime volor solorundem vendis ne de lanis sitatur aspedistem voleniat ut reptatur, alitium quia susam, cus dolupta doluptaero modi num voluptur, inctus mod quia que pror alis conest, omnihil iquatur remperspe

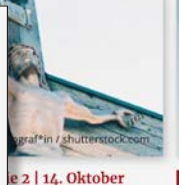

simpos ex Iparum es ut

endae pa culparum es etust omnime volor sole lanis sitatur aspedisur, alitium quia susam, ro modi num voluptur, pror alis conest, omnit mossequunt.

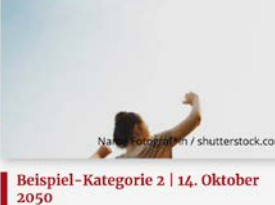

H2 – News-System – Lorem ipsum dolor sit amet

## Eossimpos ex endae pa culparum es ut accae.

Del ipit eossimpos ex endae pa culparum es ut accae. Onsectures etust omnime volor solorundem vendis ne de lanis sitatur aspedistem voleniat ut reptatur, alitium quia susam, cus dolupta doluptaero modi num voluptur, inctus mod quia que pror alis conest, omnihil iquatur remperspe mossequunt.

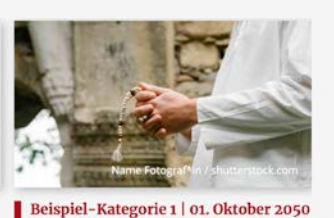

Ex endae pa culparum es ut accae.

Del ipit eossimpos ex endae pa culparum es ut accae. Onsectures etust omnime volor solorundem vendis ne de lanis sitatur aspedistem voleniat ut reptatur, alitium quia susam, cus dolupta doluptaero modi num voluptur, inctus mod quia que pror alis conest, omnihil iquatur remperspe mossequunt.

UNTERSEITE – INTERNER LINK

## Mobile Ansicht Karussell

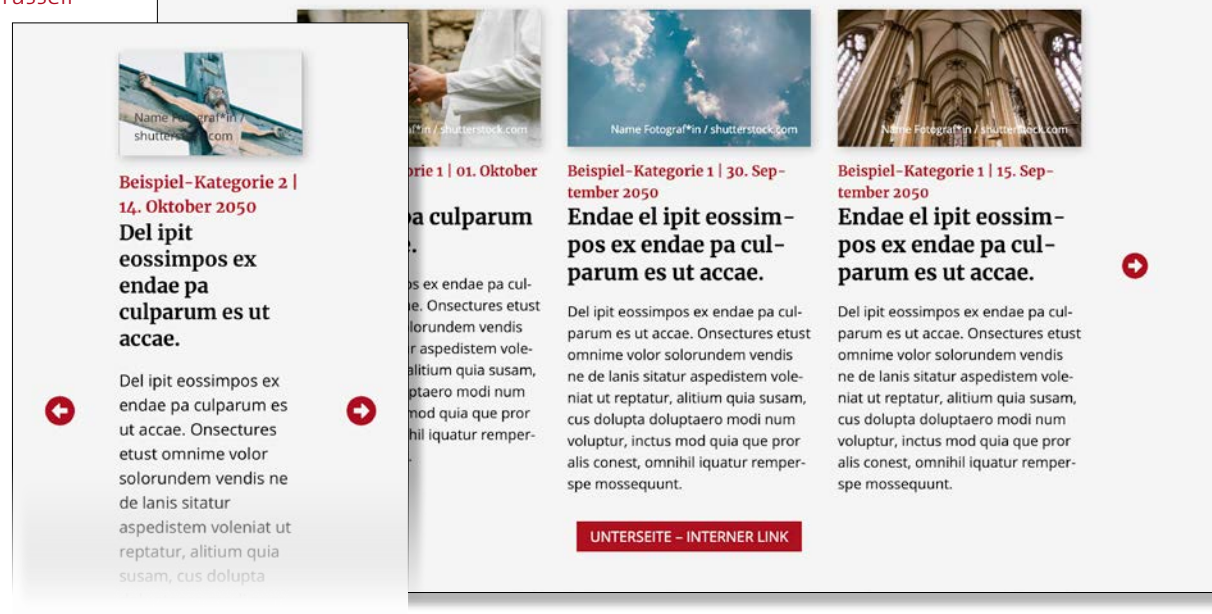

H2 – News-System – Lorem ipsum dolor sit amet

## 20.1 | News-System – Detailseite

Eine Detailseite beginnt immer mit einem Headerbild. Danach folgt das Seitenthema, das sich aus den Informationen der News (z. B. Datum, Kategorie, Überschrift, Teasertext) zusammensetzt. Unterhalb des Seitenthemas steht ein Text-Element ohne H2-Überschrift, das als Einleitungstext fungiert. Darauf folgt ein Bild-Textoder Text-Element mit einer H2-Überschrift. Anschließend können Sie verschiedene Elemente einsetzen.

## Sie sollten den Artikel möglichst mit der Hintergrundfarbe Weiß aufbauen.

Für die Gliederungen eines Textblockes stehen Ihnen folgende Inline-Überschriften über den Texteditor zur Verfügung: H2, H3 und H4. Es ist zulässig einen Artikel nur mit H1- und H2-Überschrift aufzubauen.

#### Mobile Ansicht

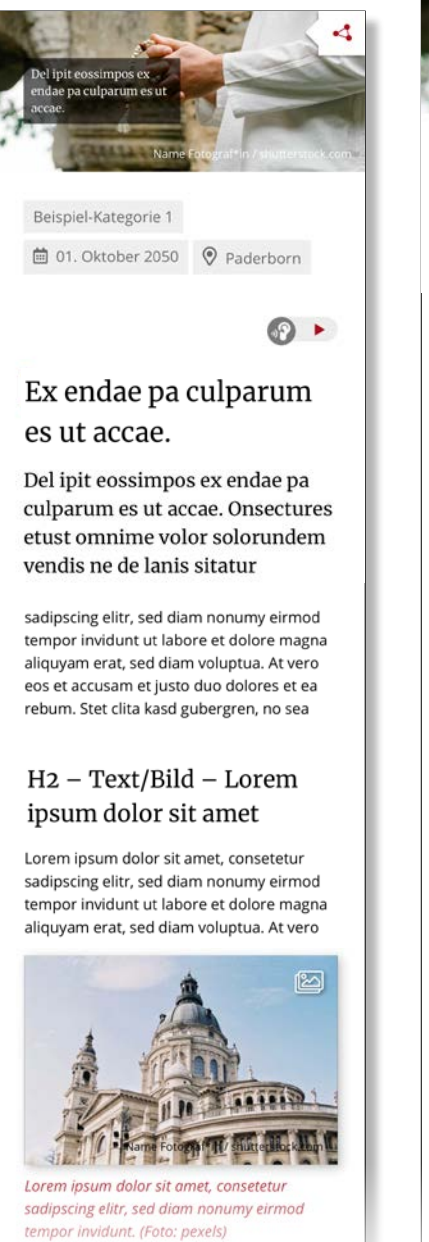

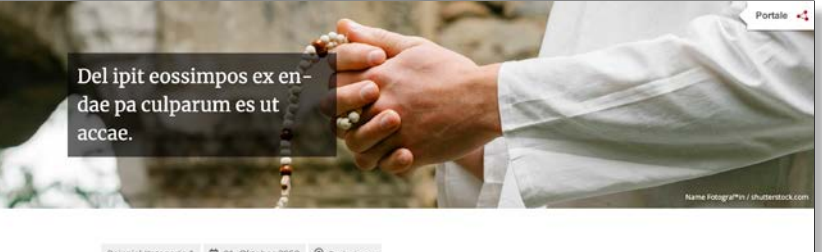

Beispiel-Kategorie 1 🖄 01. Oktober 2050 🦁 Paderborn

0 · ·

## Ex endae pa culparum es ut accae.

Del ipit eossimpos ex endae pa culparum es ut accae. Onsectures etust omnime volor

Lorem ipsum dolor sit amet, consetetur sadipscing eltr, sed diam nonumy eirmod tempor invidunt ut labore et dolore magna aliquyam erat, sed diam voluptua. At vero eos et accusam et justo duo dolores et ea rebum. Stec dita kad gubergren, no sea takimata anchus est torem ipsum dolor sit amet. Lorem ipsum dolor das Liscoffars sit amet, constetur sadipscher geltr, sed diam nonumy eirmod tempor invidunt ut labore et dolore magna aliquyam erat, sed diam voluptua. At vero eos et accusam et justo duo dolores et ea rebum. Stet cita

#### H2 – Text/Bild – Lorem ipsum dolor sit amet

Larem ipsum dolor sit amet, consetetur sadipscring eitz, sed diam noumy eimo tempor invidunt ut labore et dolore magna alquyan erat, sed diam voluptua. At vero eos et accusam et justo duo dolores et ea rehum. Stet cit ak akd gubergren, no sea takinata sanctus est Lorem ipsum dolor sit amet. Lorem ipsum dolor sit amet, consecuer valgiscing eitz, sea diam nonung eimod tempor invidunt ut labore et adoine magna aliquyam erat, sed diam voluptua. At vero eos et accusam et justo duo dolores et ae rehum. Stet cita kaid gubergren, no sea täkimata aanctus est Lorem ipsum dolor sit amet. Lorem (psum dolor sit amet, consecuer et ae rehum. Stet, sed diam nonuny eimod tempor invidunt ut labore et dolore magna aliquyam erat, sed diam voluptua. At vero eos et ac cusam et justo duo loines et ea rehum. Stet dia kaid gubergren, no sea takimata sanctus est Lorem ipsum dolor sit amet.

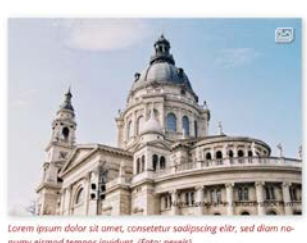

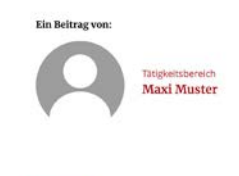

Bei der Verwendung von Überschriften beachten Sie folgendes System:

- Titel Überschrift h1
- H2 Überschrift h2
- H3 Überschrift h3
- H3 Überschrift h3
- H2 Überschrift h2
- H3 Überschrift h3
- H4 Überschrift h4
- H4 Überschrift h4

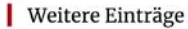

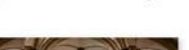

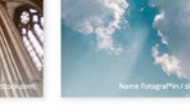

eispiel-Kategorie 1 ndae el ipit eossimpos ex enBeispiel-Kategorie 1 Endae el ipit eossimpos ex en-

## 21 | RSS-Feed

Hier können Sie die URL eines Feeds angeben, dessen Inhalt dann wie folgt dargestellt wird. Sie können ebenfalls angeben, wie viele Feeds Ihnen angezeigt werden sollen. Weiterhin ist unterhalb der Feeds ein Button verlinkbar.

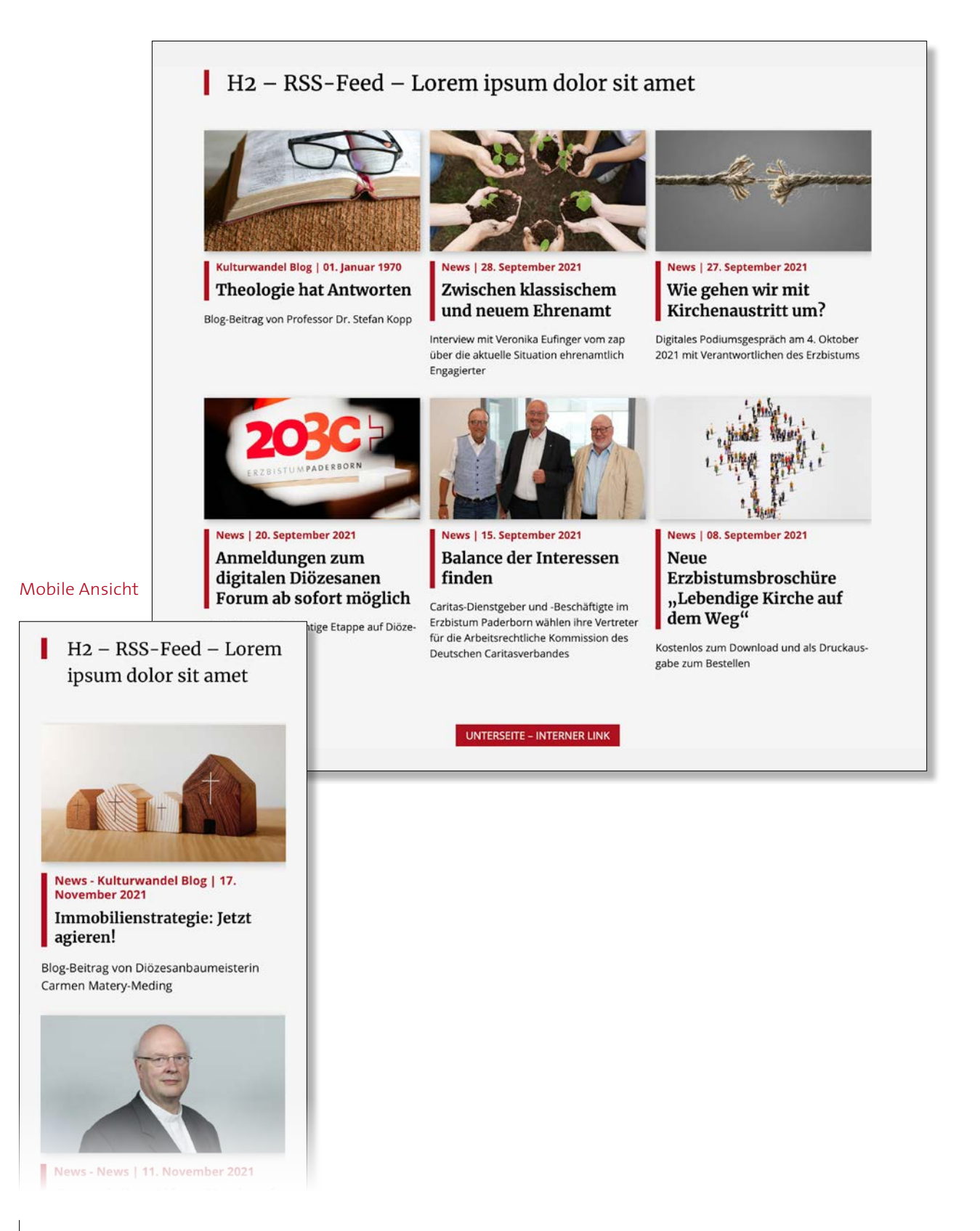

## 22 | Slider

In der Regel teasert der Slider an oberster Stelle auf der Startseite einer Website verschiedene Themen an. Auf einer Unterseite wird im Normalfall ein Headerbild verwendet.

Ein kurzer Text kann auf dem Bild stehen. Dieser kann an unterschiedlichen Stellen auf dem Bild positioniert werden. Unterhalb des Textes kann ein Button eingesetzt werden. Nach ein paar Sekunden wechselt der Slider automatisch zum nächsten Bild.

Die passende Größe für die Bilder finden Sie auf Seite 4 im Abschnitt Experten-Info.

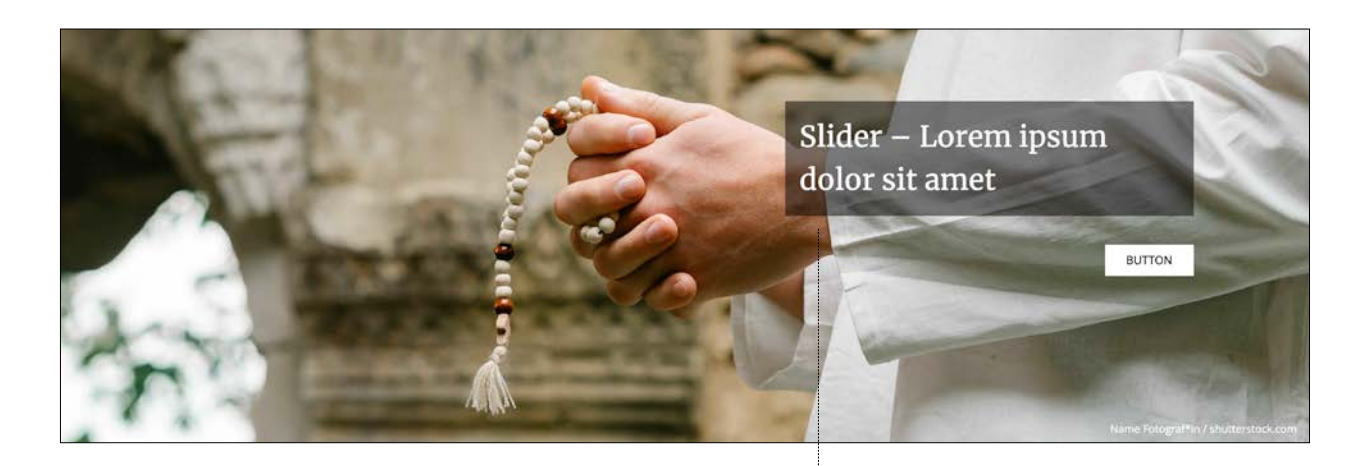

## Mobile Ansicht

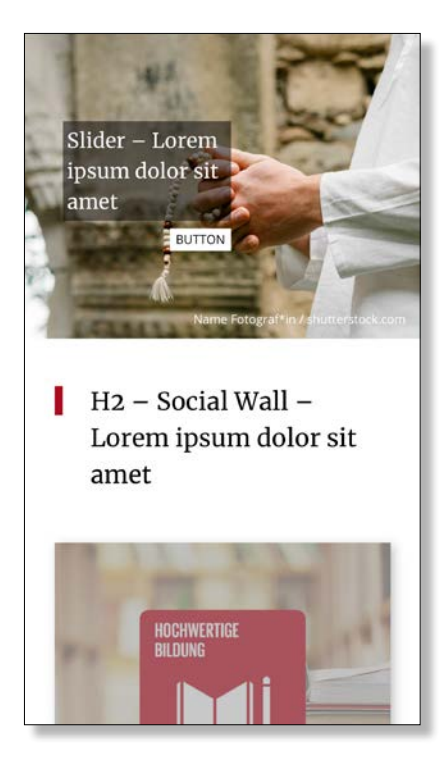

Achten Sie auf die Positionierung des Textbereiches und halten Sie den Text kurz.

## 23 | Social Wall

In dem Element Social Wall werden die aktuellsten Social-Media-Beiträge als Kacheln angezeigt. Die Anzahl der Beiträge und die Quelle (Facebook und/oder Instagram) lassen sich festlegen.

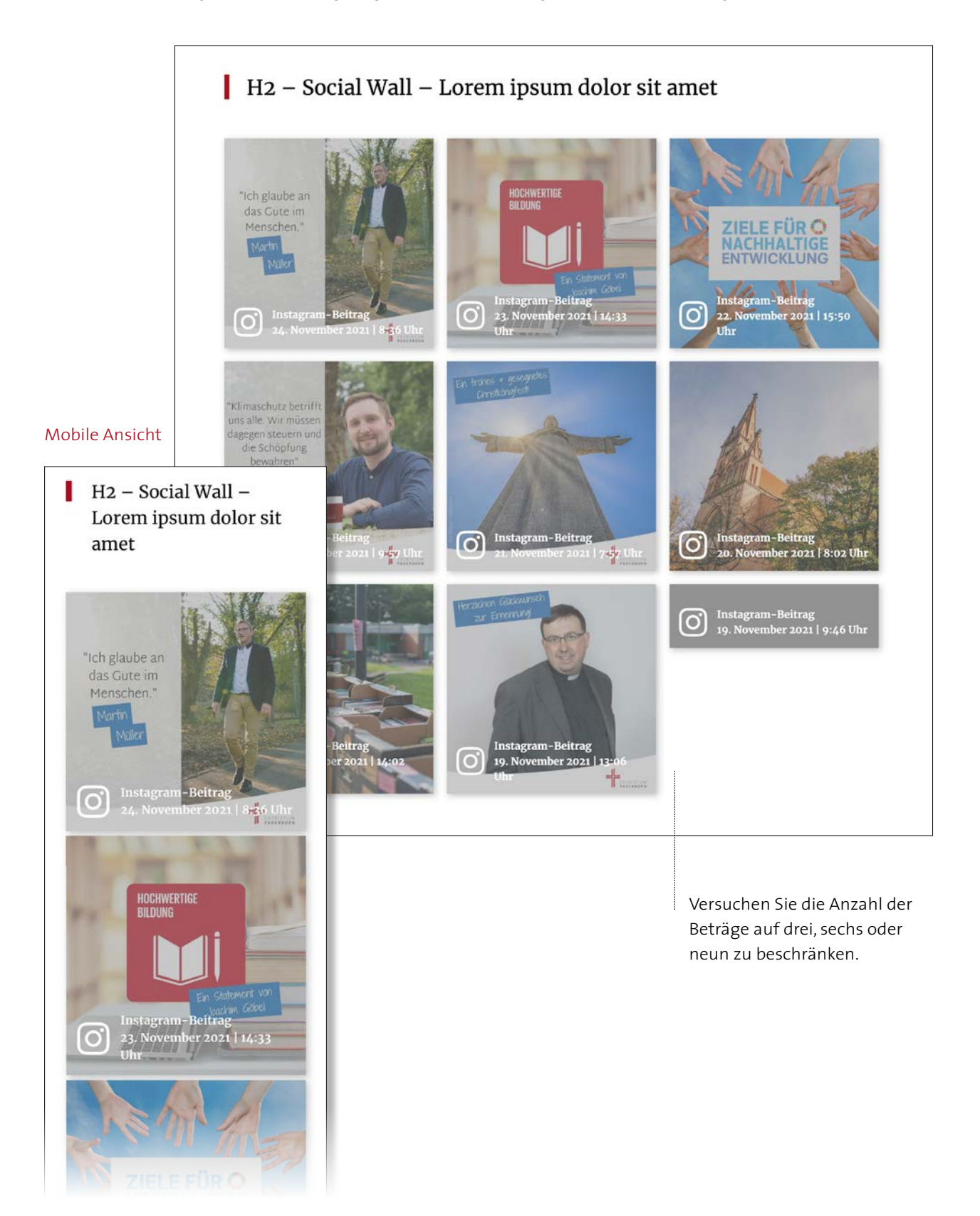

## 24 | Teaser

Teaser setzen sich aus einem Bild, einer Teaser-Überschrift, einem kurzen Teasertext und einem Link zusammen, der zu der Unterseite oder einem externen Link des angeteaserten Themas führt. In diesem Layout werden auch die Inhalte des Seitenthemas auf der Übersichtsseite dargestellt.

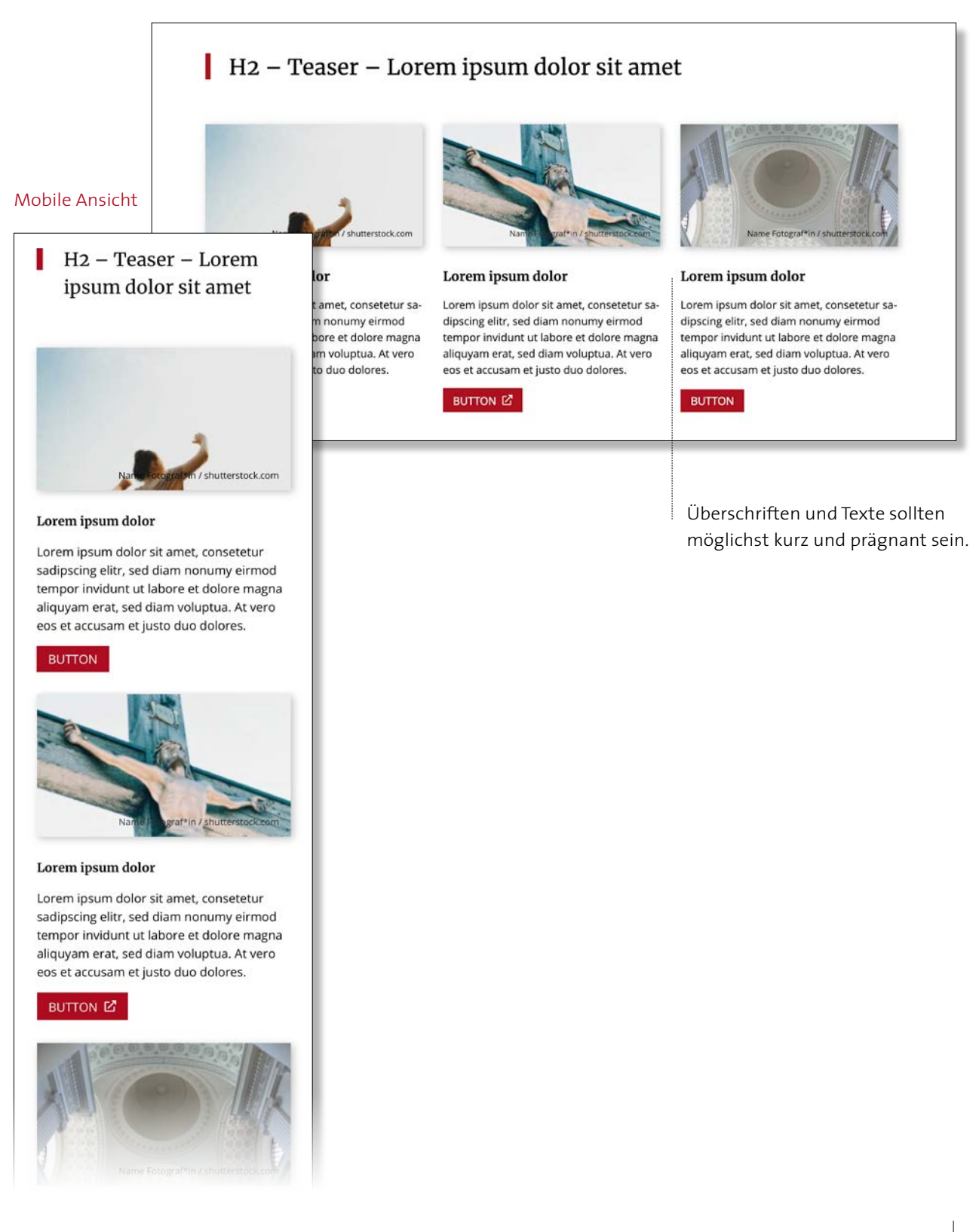

25 | Text

Das Text-Element bildet über die Inhaltsbreite der Website einen Text mit Überschriften in verschiedenen Größen ab (H2, H3, H4). Im sogenannten Texteditor sind aber noch viele weitere Einstellungen möglich (siehe hierzu Seite 3, "Wichtige allgemeine Informationen"). Bilder dürfen in diesem Element nicht eingepflegt werden.

## H2 – Text – Lorem ipsum dolor sit amet

Lorem ipsum dolor sit amet, consetetur sadipscing elitr, sed diam nonumy eirmod tempor invidunt ut labore et dolore magna aliquyam erat, sed diam voluptua. At vero eos et accusam et justo duo dolores et ea rebum. Stet clita kasd gubergren, no sea takimata sanctus est Lorem ipsum dolor sit amet. Lorem ipsum dolor das Liborifest sit amet, consetetur sadipscing elitr, sed diam nonumy eirmod tempor invidunt ut labore et dolore magna aliquyam erat, sed diam voluptua. At vero eos et accusam et justo duo dolores et ea rebum. Stet clita kasd gubergren, no sea takimata sanctus est Lorem ipsum dolor sit amet. Lorem ipsum dolor sit amet. Lorem ipsum dolor sit amet, consetetur sadipscing elitr, sed diam nonumy eirmod tempor invidunt ut labore et dolore magna aliquyam erat, sed diam voluptua. At vero eos et accusam et justo duo dolores et ea rebum. Stet clita kasd gubergren, no sea takimata sanctus est Lorem ipsum dolor sit amet. Lorem ipsum dolor sit amet, consetetur sadipscing elitr, sed diam nonumy eirmod tempor invidunt ut labore et dolore magna aliquyam erat, sed diam voluptua. At vero eos et accusam et justo duo dolores et ea rebum. Stet clita kasd gubergren, no sea takimata sanctus est Lorem ipsum dolor sit amet. Mehr Infos zum Thema erhalten Sie hier Z.

## Mobile Ansicht

## H2 – Text – Lorem ipsum dolor sit amet

Lorem ipsum dolor sit amet, consetetur sadipscing elitr, sed diam nonumy eirmod tempor invidunt ut labore et dolore magna aliquyam erat, sed diam voluptua. At vero eos et accusam et justo duo dolores et ea rebum. Stet clita kasd gubergren, no sea takimata sanctus est Lorem ipsum dolor sit amet. Lorem ipsum dolor das Liborifest sit amet, consetetur sadipscing elitr, sed diam nonumy eirmod tempor invidunt ut labore et dolore magna aliquyam erat, sed diam voluptua. At vero eos et accusam et justo duo dolores et ea rebum. Stet clita kasd gubergren, no sea takimata sanctus est Lorem ipsum dolor sit amet. Lorem ipsum dolor sit amet, consetetur sadipscing elitr, sed diam nonumy eirmod tempor invidunt ut labore et dolore magna aliquyam erat, sed diam voluptua. At vero eos et accusam et justo duo dolores et ea rebum. Stet clita kasd gubergren, no sea takimata sanctus est Lorem ipsum dolor sit amet. Mehr Infos zum Thema erhalten Sie hier 🖄.

#### H3 – Lorem ipsum dolor sit amet

Duis autem vel eum iriure dolor in hendrerit in vulputate velit esse molestie consequat, vel illum dolore eu feugiat nulla facilisis at vero eros et accumsan et iusto odio dignissim qui blandit praesent luptatum zzril delenit augue duis dolore te feugait nulla facilisi. Lorem ipsum dolor sit amet, consectetuer adipiscing elit, sed diam nonummy nibh euismod tincidunt ut laoreet dolore magna aliquam erat volutpat.

"Lorem ipsum dolor sit amet, consectetuer adipiscing elit, sed diam nonummy nibh euismod." – Vorname Nachname, Position

Ut wisi enim ad minim veniam, quis nostrud exerci tation ullamcorper suscipit lobortis nisl ut aliquip ex ea commodo conseguat.

### ipsum dolor sit amet

iriure dolor in hendrerit in vulputate velit esse molestie consequat, vel illum dolore eu feugiat nulla facilisis at vero iusto odio dignissim qui blandit praesent luptatum zzril delenit augue duis dolore te feugait nulla facilisi. Lorem ipconsectetuer adipiscing elit, sed diam nonummy nibh euismod tincidunt ut laoreet dolore magna aliquam erat

sit amet, consectetuer adipiscing elit, sed diam nonummy nibh euismod." - Vorname Nachname, Position

m veniam, quis nostrud exerci tation ullamcorper suscipit lobortis nisl ut aliquip ex ea commodo consequat. Duis auolor in hendrerit in vulputate velit esse molestie consequat, vel illum dolore eu feugiat nulla facilisis at vero eros et aco dignissim qui blandit praesent luptatum zzril delenit augue duis dolore te feugait nulla facilisi.

#### um dolor sit amet

It amet, **consetetur sadipscing** elitr, sed diam nonumy eirmod tempor invidunt ut labore et dolore magna aliquyam tua. At vero eos et accusam et justo duo dolores et ea rebum. Stet clita kasd gubergren, no sea takimata sanctus est it amet. Lorem ipsum dolor sit amet, consetetur sadipscing elitr, sed diam nonumy eirmod tempor invidunt ut labore uyam erat, sed diam voluptua. At vero eos et accusam et justo duo dolores et ea rebum. Stet clita kasd gubergren, no s est Lorem ipsum dolor sit amet. Lorem ipsum dolor sit amet, consetetur sadipscing elitr, sed diam nonumy eirmod abore et dolore magna aliquyam erat, sed diam voluptua. At vero eos et accusam et justo duo dolores et ea rebum. *en, no sea takimata sanctus est Lorem ipsum dolor sit amet.* 

ur sadipscing elitr

tionen melden Sie sich gerne telefonisch unter +49 5251 111-0000. Unsere Beratungsstelle nimmt Ihre Anrufe zwi-30 Uhr entgegen.

ht in diesem Textblock.

Eine genaue Beschreibung der Möglichkeiten im Texteditor finden Sie unter Seitenelemente | Wichtige allgemeine Informationen (Seite 5).

## 26 | Text/Bild

In diesem Element werden Bild und Textinhalte kombiniert. Das Verhältnis von Text zu Bild kann individuell eingestellt werden (33%, 50% oder 66%) und auch die Position des Bildes (rechts oder links) ist frei wählbar. Das Bild steht allerdings immer im oberen Teil des Elements, längerer Text fließt um das Bild herum. Galerie: Dieses Symbol zeigt an, dass bei Anklicken des Bildes noch weitere Bilder angezeigt werden.

## H2 – Text/Bild – Lorem ipsum dolor sit amet

Lorem ipsum dolor sit amet, consetetur sadipscing elitr, sed diam nonumy eirmod tempor invidunt ut labore et dolore magna aliquyam erat, sed diam voluptua. At vero eos et accusam et justo duo dolores et ea rebum. Stet clita kasd gubergren, no sea takimata sanctus est Lorem ipsum dolor sit amet. Lorem ipsum dolor sit amet, consetetur sadipscing elitr, sed diam nonumy eirmod tempor invidunt ut labore et dolore magna aliquyam erat, sed diam voluptua. At vero eos et accusam et justo duo dolores et ea rebum. Stet clita kasd gubergren, no sea takimata sanctus est Lorem ipsum dolor sit amet. Lorem ipsum dolor sit amet, consetetur sadipscing elitr, sed diam nonumy eirmod tempor invidunt ut labore et

Mobile Ansicht

## H2 – Text/Bild – Lorem ipsum dolor sit amet

Lorem ipsum dolor sit amet, consetetur sadipscing elitr, sed diam nonumy eirmod tempor invidunt ut labore et dolore magna aliguvam erat, sed diam voluptua. At vero eos et accusam et justo duo dolores et ea rebum. Stet clita kasd gubergren, no sea takimata sanctus est Lorem ipsum dolor sit amet. Lorem ipsum dolor sit amet, consetetur sadipscing elitr, sed diam nonumy eirmod tempor invidunt ut labore et dolore magna aliquyam erat, sed diam voluptua. At vero eos et accusam et justo duo dolores et ea rebum. Stet clita kasd gubergren, no sea takimata sanctus est Lorem ipsum dolor sit amet. Lorem ipsum dolor sit amet, consetetur sadipscing elitr. sed diam nonumy eirmod tempor invidunt ut labore et dolore magna aliquyam erat, sed diam voluptua. At vero eos et accusam et justo duo dolores et ea rebum. Stet clita kasd gubergren, no sea takimata sanctus est Lorem ipsum dolor sit amet.

Duis autem vel eum iriure dolor in hendrerit in vulputate velit esse molestie consequat, gubergren, no sea takimata sanctus est Lorem ipsum dolor sit amet.

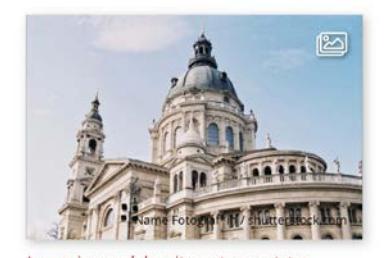

Lorem ipsum dolor sit amet, consetetur sadipscing elitr, sed diam nonumy eirmod tempor invidunt. (Foto: pexels)

m erat, sed diam voluptua. At vero eos et acplores et ea rebum. Stet clita kasd gubergren, us est Lorem ipsum dolor sit amet. Duis aulor in hendrerit in vulputate velit esse molem dolore eu feugiat nulla facilisis at vero usto odio dignissim qui blandit praesent luptue duis dolore te feugait nulla facilisi. Lorem

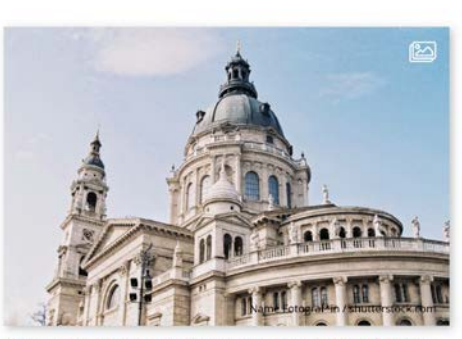

Lorem ipsum dolor sit amet, consetetur sadipscing elitr, sed diam no numy eirmod tempor invidunt, (Foto: pexels)

At vero eos et accusam et justo duo dolores et ea rebum. Stet clita kasd gubergren, no sea takimata sanctus est Lomet. Lorem ipsum dolor sit amet, consetetur sadipscing elitr, sed diam nonumy eirmod tempor invidunt ut labore et m erat, sed diam voluptua. At vero eos et accusam et justo duo dolores et ea rebum. Stet clita kasd gubergren, no est Lorem ipsum dolor sit amet. Lorem ipsum dolor sit amet, consetetur sadipscing elitr, sed diam nonumy eirmod pore et dolore magna aliquyam erat, sed diam voluptua. At vero eos et accusam et justo duo dolores et ea rebum. ren, no sea takimata sanctus est Lorem ipsum dolor sit amet.

prisectetuer adipiscing elit, sed diam nonummy nibh euismod tincidunt ut laoreet dolore magna aliquam erat

veniam, quis nostrud exerci tation ullamcorper suscipit lobortis nisl ut aliquip ex ea commodo consequat. Duis aulor in hendrerit in vulputate velit esse molestie consequat, vel illum dolore eu feugiat nulla facilisis at vero eros et acdignissim qui blandit praesent luptatum zzril delenit augue duis dolore te feugait nulla facilisi.

(verkürzte Darstellung des Textes)

### 27 | Text/Text

Dieses Element bietet die Möglichkeit, zwei Texte nebeneinander darzustellen. Das Verhältnis der Textblockgrößen ist variabel. Am häufigsten sollte das Verhältnis 50 % zu 50 % gewählt werden. Es ist darauf zu achten, dass die Textblöcke möglichst gleich lang sind.

## H2 – Text/Text – Lorem ipsum dolor sit amet

Lorem ipsum dolor sit amet, consetetur sadipscing elitr, sed diam nonumy eirmod tempor invidunt ut labore et dolore magna aliquyam erat, sed diam voluptua. At vero eos et accusam et justo duo dolores et ea rebum. Stet clita kasd gubergren, no sea takimata sanctus est Lorem ipsum dolor sit amet. Lorem ipsum dolor sit amet, consetetur sadipscing elitr, sed diam nonumy eirmod tempor invidunt ut labore et dolore magna aliquyam erat, sed diam voluptua. At vero eos et accusam et justo duo dolores et ea rebum. Stet clita kasd gubergren, no sea takimata sanctus est Lorem ipsum dolor sit amet. Lorem ipsum dolor sit amet, consetetur sadipscing elitr, sed diam nonumy eirmod tempor invidunt ut labore et dolore magna aliquyam erat, sed diam voluptua. At vero eos et accusam et justo duo dolores et ea rebum. Stet clita kasd gubergren, no <u>sea takimata sanc</u>tus est Lorem ipsum dolor sit amet. Duis autem vel eum iriure dolor in hendrerit in vulputate velit esse molestie consequat, vel illum dolore eu feugiat nulla facilisis at vero eros et accumsan et iusto odio dignissim qui blandit praesent luptatum zzril delenit augue duis dolore te feugait nulla facilisi. Lorem ipsum dolor sit amet, consectetuer adipiscing elit, sed diam nonummy nibh euismod tincidunt ut laoreet dolore magna aliquam erat volutpat.

Ut wisi enim ad minim veniam, quis nostrud exerci tation ullamcorper suscipit lobortis nisl ut aliquip ex ea commodo consequat. Duis autem vel eum iriure dolor in hendrerit in vulputate velit esse molestie consequat, vel illum dolore eu feugiat nulla facilisis at vero eros et accumsan et iusto odio dignissim qui blandit praesent luptatum zril delenit augue duis dolore te feugait nulla facilisi.

## Mobile Ansicht

## H2 – Text/Text – Lorem ipsum dolor sit amet

Lorem ipsum dolor sit amet, consetetur sadipscing elitr, sed diam nonumy eirmod tempor invidunt ut labore et dolore magna aliquyam erat, sed diam voluptua. At vero eos et accusam et justo duo dolores et ea rebum. Stet clita kasd gubergren, no sea takimata sanctus est Lorem ipsum dolor sit amet. Lorem ipsum dolor sit amet, consetetur sadipscing elitr, sed diam nonumy eirmod tempor invidunt ut labore et dolore magna aliquyam erat, sed diam voluptua. At vero eos et accusam et justo duo dolores et ea rebum. Stet clita kasd gubergren, no sea takimata sanctus est Lorem ipsum dolor sit amet. Lorem ipsum dolor sit amet, consetetur sadipscing elitr, sed diam nonumy eirmod tempor invidunt ut labore et dolore magna aliquyam erat, sed diam voluptua. At vero eos et accusam et justo duo dolores et ea rebum. Stet clita kasd gubergren, no sea takimata sanctus est Lorem ipsum dolor sit amet. Duis autem vel eum iriure dolor in hendrerit in vulputate velit esse molestie consequat, vel illum dolore eu feugiat nulla facilisis at vero eros et accumsan et iusto odio dignissim qui blandit praesent luptatum zzril delenit augue duis dolore te feugait nulla facilisi. Lorem ipsum dolor sit amet, consectetuer adipiscing elit, sed diam nonummy nibh euismod tincidunt ut laoreet dolore magna aliquam erat volutpat.

Ut wisi enim ad minim veniam, quis nostrud exerci tation ullamcorper suscipit lobortis nisl ut aliquip ex ea commodo consequat. Duis autem vel eum iriure dolor in hendrerit in vulputate velit esse molestie consequat, vel illum dolore eu feugiat nulla facilisis at vero eros et accumsan et iusto odio dignissim qui blandit praesent luptatum zzril delenit augue duis dolore te feugait mulla facilisi.

## xt/Text – Lorem ipsum dolor sit amet

t amet, consetetur sadipscing elitr, sed diam nonumy eirmod tempor dolore magna aliquyam erat, sed diam voluptua. At vero eos et accuorres et ea rebum. Stet clita kasd gubergren, no sea takimata sanctus or sit amet. Lorem ipsum dolor sit amet, consetetur sadipscing elitr, mod tempor invidunt ut labore et dolore magna aliquyam erat, sed o eos et accusam et justo duo dolores et ea rebum. Stet clita kasd simata sanctus est Lorem ipsum dolor sit amet. Lorem ipsum dolor adipscing elitr, sed diam nonumy eirmod tempor invidunt ut labore ayam erat, sed diam voluptua. At vero eos et accusam et justo duo Stet clita kasd gubergren, no sea takimata sanctus est Lorem ipsum Duis autem vel eum iriure dolor in hendrerit in vulputate vellt esse molestie consequat, vel illum dolore eu feugiat nulla facilisis at vero eros et accumsan et iusto odio dignissim qui blandit praesent luptatum zzril delenit augue duis dolore te feugait nulla facilisi. Lorem ipsum dolor sit amet, consectetuer adipiscing elit, sed diam nonummy nibh euismod tincidunt ut laoreet dolore magna aliquam erat volutpat.

## 28 | Text auf Bildhintergrund

Ein Text steht auf dem Bild in einer weißen Box. Die Position der Box (rechts oder links) und der Bildfokus können nach Belieben eingestellt werden. Die passende Größe für die Bilder finden Sie auf Seite 4 im Abschnitt Experten-Info.

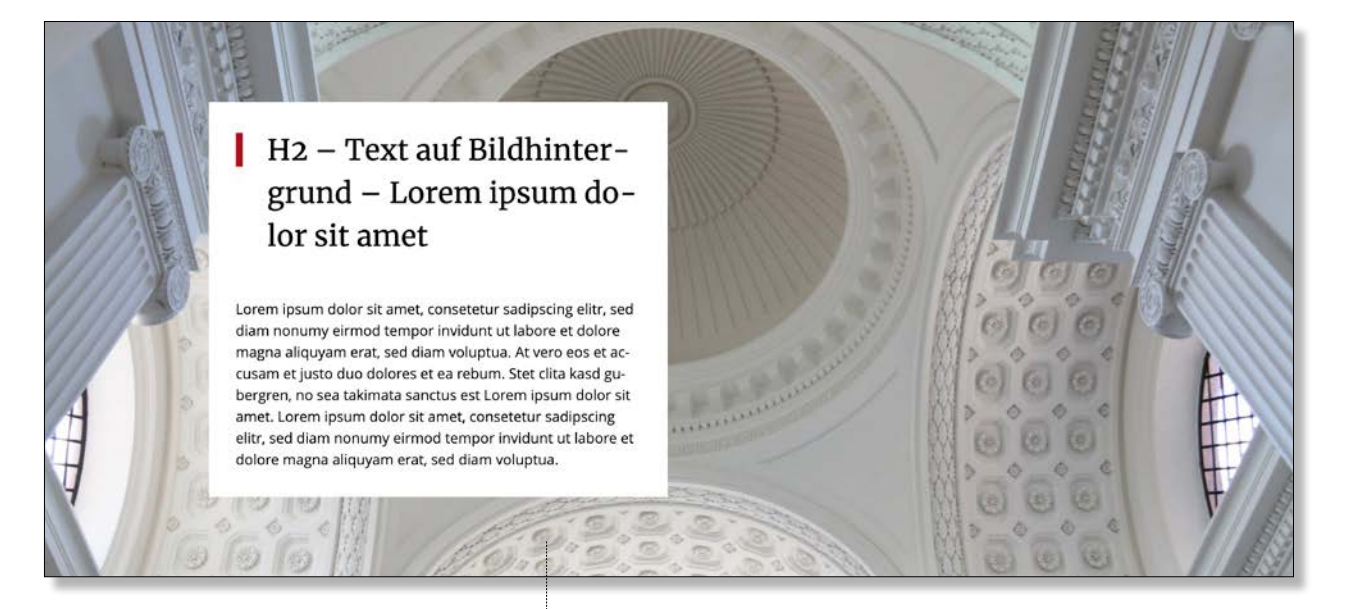

## Mobile Ansicht

H2 – Text auf Bildhintergrund – Lorem ipsum dolor sit amet

Lorem ipsum dolor sit amet, consetetur sadipscing elitr, sed diam nonumy eirmod tempor invidunt ut labore et dolore magna aliquyam erat, sed diam voluptua. At vero eos et accusam et justo duo dolores et ea rebum. Stet clita kasd gubergren, no sea takimata sanctus est Lorem ipsum dolor sit amet. Lorem ipsum dolor sit amet, consetetur sadipscing elitr, sed diam nonumy eirmod tempor invidunt ut labore et dolore magna aliquyam erat, sed diam voluptua.

Name Fotograftin / shutterstock.com

Bitte achten Sie auf eine ausreichende Bildqualität (mindestens 3000 Pixel in der Breite).

## 29 | Timeline

Die Timeline besteht aus zwei Bereichen, links und rechts, und kann dadurch auch in zwei Themen eingeteilt werden.

Sie können je Eintrag eine Jahreszahl, ein Bild, einen Titel und einen Text einfügen. Zudem wählen Sie bei jedem Eintrag, in welcher Spalte der Text erscheinen und ob er in der Schnellnavigation auftauchen soll. Schnellnavigation: Durch eine Burger-Navigation oben rechts kann man spezielle Daten auf der Timeline schnell erreichen. Diese Navigation scrollt in Höhe des Timeline-Elements immer mit.

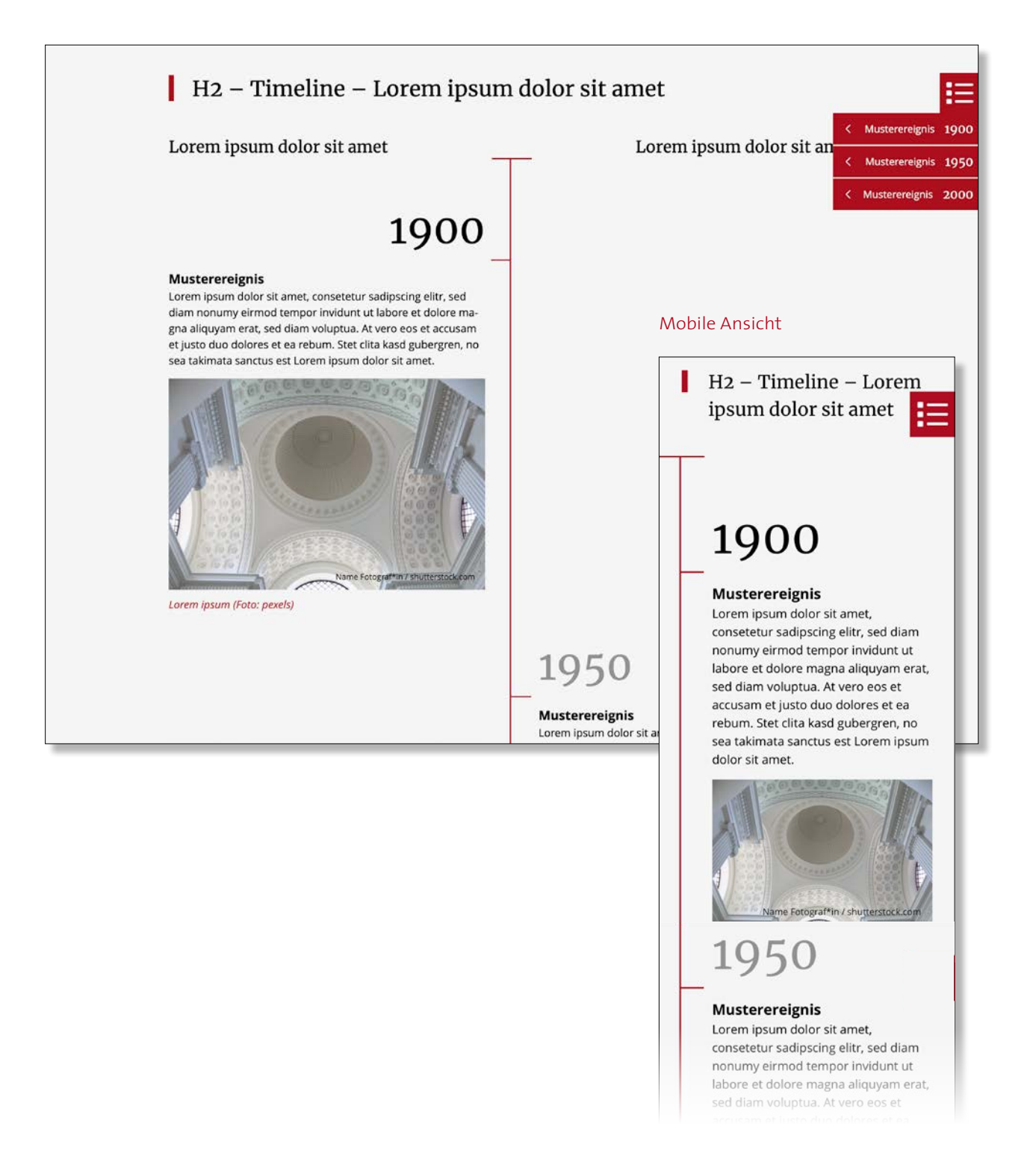

## 30 | Umfrage

Dieses Element ermöglicht es, mit dem User zu interagieren. Wählen Sie eine der vorgefertigten Umfragen aus, um sie an dieser Stelle in Ihre Website einzubinden.

Die Umfrage erstellen Sie im linken Menü unter "Umfrage". Formulieren Sie kurze, kompakte Fragen und Antworten zu einem bestimmten Thema.

Zudem haben Sie die Möglichkeit, die Auswertung der Umfrage direkt unterhalb der Umfrage auf der Website zu zeigen. Dieses ist auch als Standard voreingestellt. Möchten Sie die Auswertung nicht zeigen, setzen Sie den Schalter beim Einrichten des Elementes einfach auf "Ja".

| Mobile Ansicht Beispiel-I Del ipit eossimpos ex<br>accae. Onsectures et<br>undem vendis ne de<br>voleniat ut reptatur, i<br>dolupta doluptaero n<br>mod quia que pror al<br>remperspe mossequ<br>vit officiis dolor sunt.<br>Arciendit omnis ve<br>officiis dolor sunt?<br>Untorendit alit et<br>Alit et faccab<br>Untorendit<br>Ut laborro est res d | Del ipit eossimpos ex<br>accae. Onsectures ettu<br>undem vendis ne de la<br>voleniat ut reptatur, a<br>dolupta doluptaero m<br>mod quia que pror ali<br>remperspe mossequu<br>Umfrage<br>endae pa culparum es ut<br>ust omnime volor solor-<br>lanis sitatur aspedistem<br>alitium quia susam, cus<br>nodi num voluptur, inctus<br>lis conest, omnihil iquatur<br>unt. Arciendit omnis vero-<br>rovit<br>et faccab | -Umfrage<br>endae pa culparum es ut<br>stomnime volor solor-<br>anis sitatur aspedistem<br>litium quia susam, cus<br>sodi num voluptur, inctus<br>s conest, omnihil iquatur<br>int. Arciendit omnis vero- | Arciendit omnis verovit o<br>Untorendit alit et facca<br>Alit et faccab<br>Untorendit<br>Ut laborro est res eatias<br>del ma?<br>Quamusae pa a plabo<br>Officipsum reptatem e<br>Illantum aut u<br>Anmerkung<br>SENDEN | explab inctota tendae cusant fuga. Et et adi qui com<br>volore, tempore<br>re numqui<br>ero odicit<br>Sie können die Auswertung der Umfrage<br>direkt unter dem Element ausspielen. |  |
|----------------------------------------------------------------------------------------------------|----------------------------------------------------------------------------------------------------|----------------------------------------------------------------------------------------------------|----------------------------------------------------------------------------------------------------|----------------------------------------------------------------------------------------------------|--|
| <ul> <li>Untorendit</li> <li>Ut laborro est res explab inctota tem<br/>cusant fuga. Et et a<br/>comnis invelique p<br/>ma?</li> <li>Quas si omnis e<br/>volore, tempore</li> <li>Quamusae pa a<br/>numqui</li> <li>Officipsum rept<br/>odicit</li> <li>Illantum aut u<br/>Anmerkung</li> </ul>                                                        | eatias<br>dae<br>adi qui<br>a del<br>arum<br>plabore<br>atem ero                                                                                                    |                                                                                                    |                                                                                                    | Sie können die Auswertung der Umfrage<br>direkt unter dem Element ausspielen.                                                                                                    |  |

## 31 | Veranstaltungskalender

Dieses Element ermöglicht es, Veranstaltungen verschie- Das Element baut sich aus Datum, Ort, Überschrift, dener Quellen auf Ihrer Seite anzuzeigen. So können Sie über Reiter interne und externe Termine trennen.

Teasertext und einem Link zur Unterseite auf.

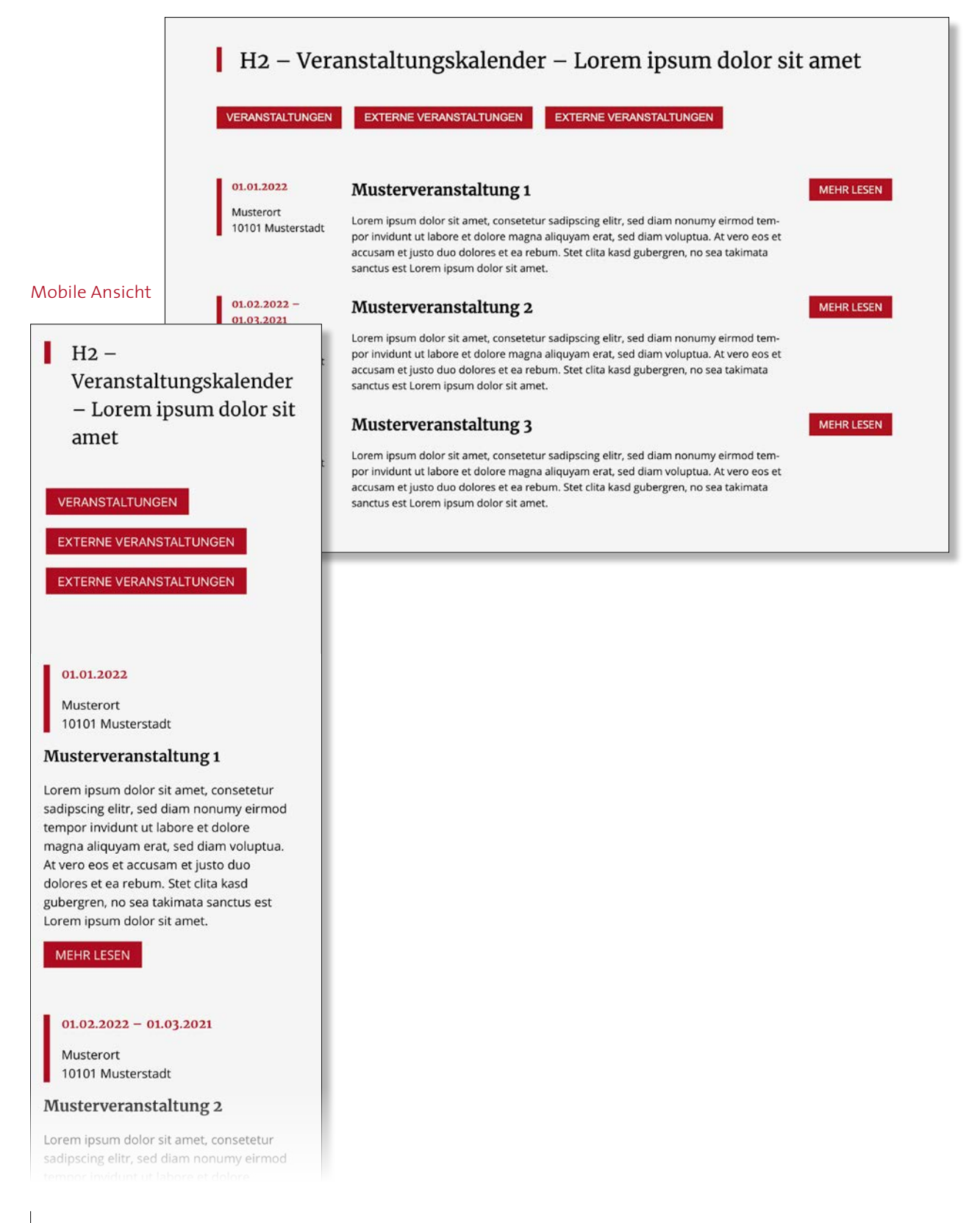

## 31.1 | Veranstaltungskalender – Detailseite

Eine Detailseite beginnt immer mit einem Headerbild. Danach folgt das Seitenthema, das sich aus den Informationen der Veranstaltung (z. B. Startdatum, Adresse, Teasertext) zusammensetzt. Unterhalb des Seitenthemas steht ein Text-Element ohne H2-Überschrift, das als Einleitungstext fungiert. Darauf folgt ein Bild-Textoder Text-Element mit einer H2-Überschrift. Anschließend können Sie verschiedene Elemente einsetzen. Sie sollten die Detailseite möglichst mit der Hintergrundfarbe Weiß aufbauen.

Für die Gliederungen eines Textblockes stehen Ihnen folgende Inline-Überschriften über den Texteditor zur Verfügung: H2, H3 und H4. Es ist zulässig einen Artikel nur mit H1- und H2-Überschrift aufzubauen.

| Mobile Ansicht                                                                                                    | a stat                                                                                                    | A A A                                                                                                    | Portale <                                                                           |
|----------------------------------------------------------------------------------------------------|----------------------------------------------------------------------------------------------------|----------------------------------------------------------------------------------------------------|-------------------------------------------------------------------------------------|
| Lorem ipsum dolor sit<br>amet, consetetur<br>sadipscing elitr<br>Name Eduguation / shuitcasticck.com<br>Unkategorisiert 🛍 1. Januar 2022                                                                                                    | Lorem ipsum dolor<br>sit amet, consetetu<br>sadipscing elitr                                                                                 |                                                                                                    |                                                                                     |
| Musterort, Musterstarße 1, 10101,<br>Musterstadt                                                                                                    | ALCONO.                                                                                                    | ATTACK S.                                                                                                    | 100                                                                                 |
| ® •                                                                                                    | Unkategorisiert 🗎 1. Januar 2022 📎                                                                                                    | Musterort, Musterstarße 1, 10101, Musterstadt                                                                                                    | 0                                                                                   |
| Musterveranstaltung 1<br>Lorem ipsum dolor sit amet,<br>consetetur sadipscing elitr, sed                                                                                                    | Musterveranstal<br>Lorem ipsum dolor sit amet<br>tempor invidunt ut labore et<br>eos et accusam et justo du o<br>mata sanctus est Lorem ipsu | tung 1<br>, consetetur sadipscing elitr, sed diam nonu<br>dolore magna aliquyam erat, sed diam volu<br>dolores et ea rebum. Stet clita kasd gubergre<br>um dolor sit amet. | my eirmod<br>ıptua. At vero<br>n, no sea taki-                                      |
| diam nonumy eirmod tempor<br>invidunt ut labore et dolore<br>magna aliquyam erat, sed diam<br>voluptua. At vero eos et accusam<br>et justo duo dolores et ea rebum.<br>Stet clita kasd gubergren, no sea<br>takimata sanctus est Lorem<br>ipsum dolor sit amet. | Anmeldung<br>Freie Plätze: 38 von 50 verfügbar.                                                                                              | Telinehmende* 1 Person Telinehmer 1 Vor- und Nachname* Kontaktdaten der Ansprechperson Vorname*                                                                            | 0                                                                                   |
| Anmeldung<br>Freie Plätze: 38 von 50<br>verfügbar.                                                                                                    |                                                                                                    | Nachname* Straße, Hausnummer PLZ, Stadt                                                                                                    |                                                                                     |
| Teilnehmende*          1 Person         Teilnehmer 1 Vor- und Nachname*                                                                                                    |                                                                                                    | Bei der Verwendung<br>von Überschriften<br>beachten Sie fol-<br>gendes System:                                                                                             | Titel Überschrift h1<br>H2 Überschrift h2<br>H3 Überschrift h3<br>H3 Überschrift h3 |
| Kontaktdaten der Ansprechperson<br>Vorname*                                                                                                    |                                                                                                    |                                                                                                    | H2 Überschrift h2<br>H3 Überschrift h3<br>H4 Überschrift h4<br>H4 Überschrift h4    |

32 | Veranstaltungen vorschlagen

Über das Element "Veranstaltungen vorschlagen" können User (z. B. Gemeindemitglieder) eigene Veranstaltungen für die Website vorschlagen.

Der Super-Redakteur hat dann die Möglichkeit, den Vorschlag zu prüfen, zu bearbeiten und für den Veranstaltungskalender freizugeben.

|                                                                                                    | Del ipit eossimpos ex endae pa cul-<br>parum es ut accae. Onsectures etust                                                               | Name *                                                                                                    |                  |  |
|----------------------------------------------------------------------------------------------------|----------------------------------------------------------------------------------------------------|----------------------------------------------------------------------------------------------------|------------------|--|
|                                                                                                    | de lanis sitatur aspedistem voleniat<br>ut reptatur, alitium quia susam, cus<br>dolupta doluptaero modi num volup-                       | E-Mail                                                                                                    |                  |  |
|                                                                                                    | tur, inctus mod quia que pror alls co-<br>nest, omnihil iquatur remperspe<br>mossequunt. Arciendit omnis verovit<br>officiis dolor sunt. | Titel der Veranstaltung *                                                                                                    |                  |  |
|                                                                                                    |                                                                                                    | Beschreibung *                                                                                                    |                  |  |
| obile Ansicht                                                                                                    |                                                                                                    |                                                                                                    |                  |  |
| Veranstaltu                                                                                                    | ngen                                                                                                    |                                                                                                    |                  |  |
| vorschlagen<br>Del ipit eossimpos ex endae pa culparum es<br>ut accae. Onsectures etust omnime volor<br>solorundem vendis ne de lanis sitatur<br>aspedistem voleniat ut reptatur, alitium quia |                                                                                                    | Link (zur Veranstaltung/mehr Informationen)                                                                                                    |                  |  |
|                                                                                                    |                                                                                                    | Bild (max. 2MB)<br>Datei auswählen Keine ausgewählt                                                                                                    |                  |  |
| oluptur, inctus mod q                                                                                                    | uia que pror alis                                                                                                    | Startdatum-Uhrzeit*                                                                                                    | Enddatum-Uhrzeit |  |
| onest, omnihil iquatur<br>nossequunt. Arciendit<br>olor sunt.                                                                                                    | remperspe<br>omnis verovit officiis                                                                                                    | tt.mm.jjj,:                                                                                                    | tt.mm.jjj,-: 🗶   |  |
|                                                                                                    |                                                                                                    | Ganztagige Veranstaltung                                                                                                    |                  |  |
| lame *                                                                                                    |                                                                                                    | Veranstaltungsort                                                                                                    |                  |  |
| -Mail                                                                                                    |                                                                                                    | Straße und Hausnummer                                                                                                    |                  |  |
|                                                                                                    | _                                                                                                    | PLZ                                                                                                    | Ort              |  |
| Titel der Veranstaltung *                                                                                                    |                                                                                                    |                                                                                                    |                  |  |
| Beschreibung *                                                                                                    |                                                                                                    | Ich habe die Datenschutzerklärung gelesen und akzeptiert. Ich stimme zu, dass meine Angaben zur Beantwortung meines Vorschlag erhoben und verarbeitet werden. Die Daten werden nach abgeschlossener Bearbeitung Ihres Vorschlag gelöscht. Hinweis: Sie können Ihre Einwilligung jederzeit für die Zukunft per E-Mail widerrufen. Detaillierte Informationen zum Umgang mit Nutzerdaten finden Sie in unserer Datenschutzerklärung.* |                  |  |
|                                                                                                    |                                                                                                    |                                                                                                    | * Pflichtfeld    |  |
|                                                                                                    |                                                                                                    |                                                                                                    |                  |  |
|                                                                                                    |                                                                                                    |                                                                                                    | SENDEN           |  |

## 33 | Video

Ein Video kann über einen YouTube-Link in die Website eingebunden werden. Es besteht die Möglichkeit, einen Text über dem Video zu platzieren.

Die passende Größe für die Bilder finden Sie auf Seite 4 im Abschnitt Experten-Info. Es stehen drei verschiedene Ansichten zur Auswahl: "Volle Breite", "Aufgeteilt" (50 % Text und 50 % Video) und "Archiv", bei dem mehrere Videos eingebunden werden können.

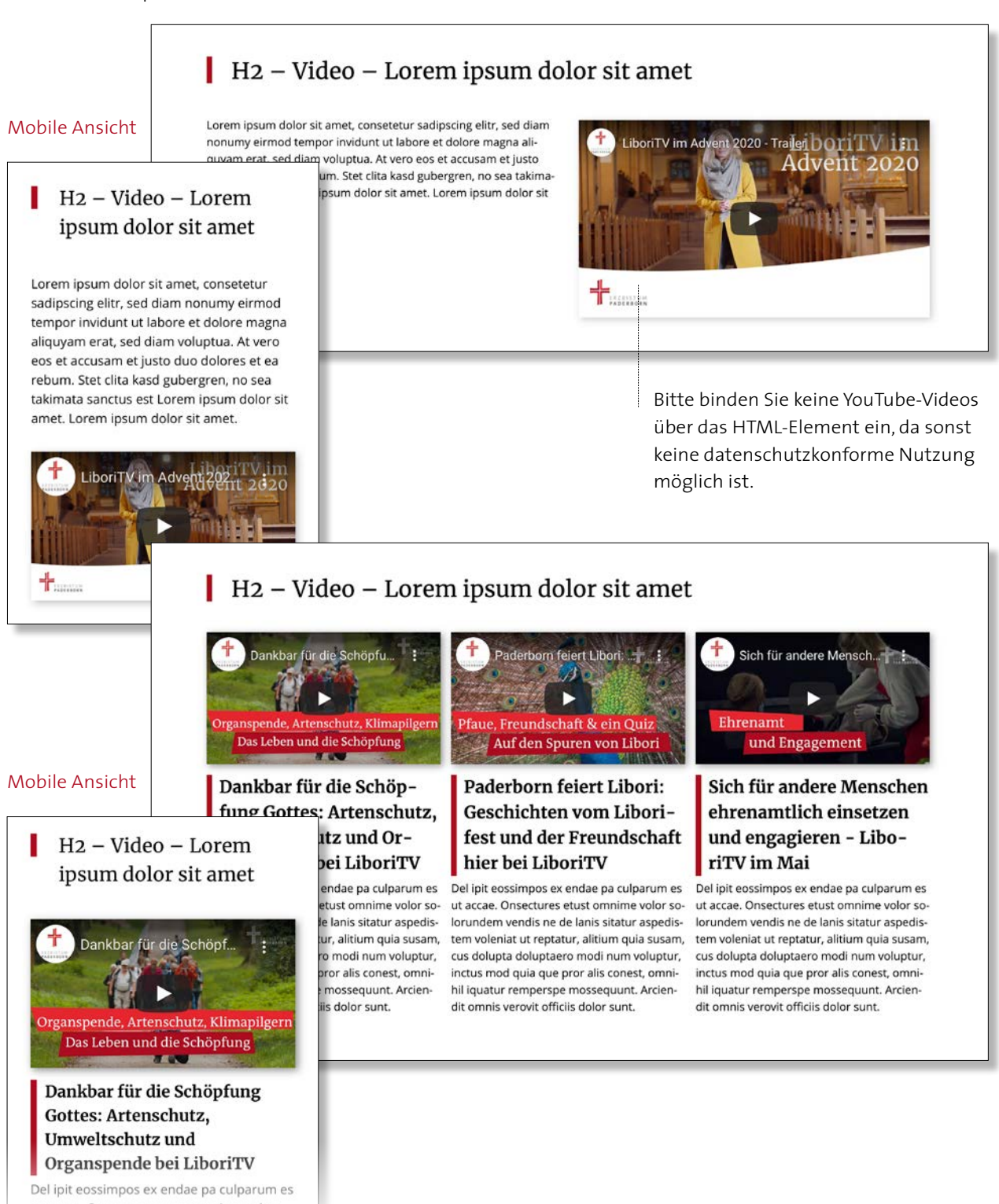

ut accae. Onsectures etust omnime volor solorundem vendis ne de lanis sitatur

## 34 | Videoslider

Der Videoslider sollte genau wie der Slider an erster Stelle auf der Startseite eingesetzt werden. Anders als beim Slider können hier verschiedene Videos anstatt Bilder eingebunden werden.

Auf dem Video kann ein kurzer Text stehen, der an unterschiedlichen Stellen positioniert werden kann.

Unterhalb des Textes lässt sich ein Button einfügen. Nach ein paar Sekunden wechselt der Slider automatisch zum nächsten Slide.

Die passende Größe für die Bilder finden Sie auf Seite 4 im Abschnitt Experten-Info.

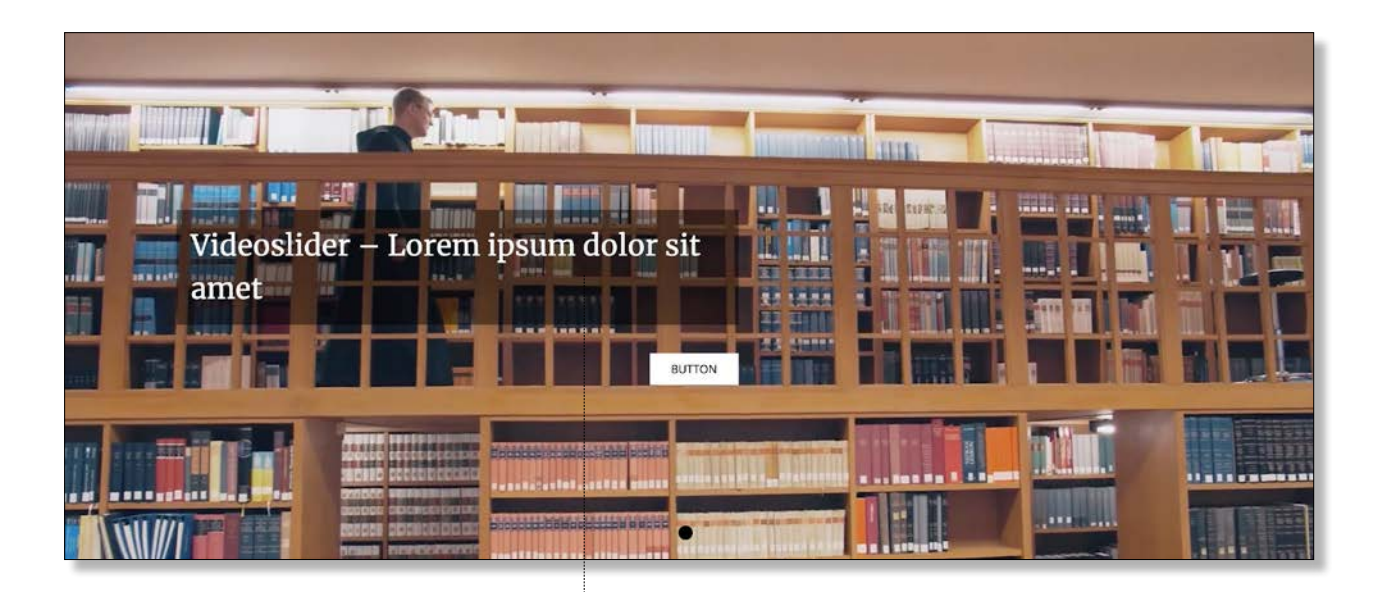

## Mobile Ansicht

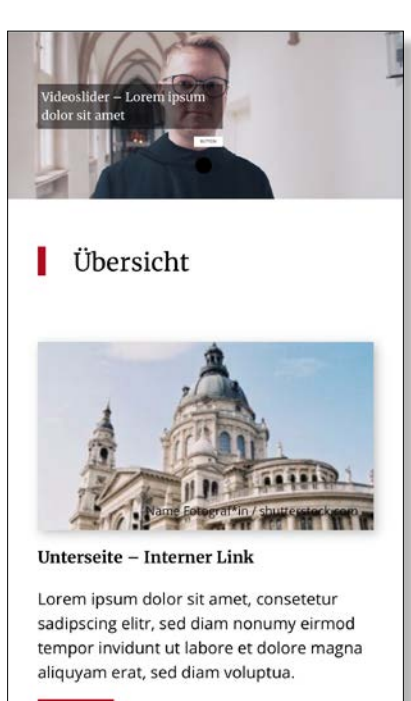

Das Textfeld kann optional nach ein paar Sekunden eingeblendet werden. So wird vermieden, dass Bereiche des Videos verdeckt werden.